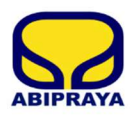

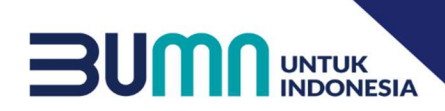

# USER GUIDE EPROCUREMENT ABIPRAYA

Dokumen ini ditujukan kepada para Rekanan Abipraya yang berisi panduan tertulis dan gambar terkait mengenai cara penggunaan aplikasi.

### **DAFTAR ISI**

| DA | FTAR ISI                    | i |
|----|-----------------------------|---|
| A. | Cara Mendaftar              | l |
| B. | Cara Login Sistem           | 1 |
| C. | Cara Reset Password         | 1 |
| D. | Cara Merubah Password       | 5 |
| E. | Cara Menambah Data Rekanan  | 3 |
| F. | Cara Merubah Data Rekanan12 | 2 |
| G. | Cara Melihat RUP15          | 5 |
| H. | Lihat Daftar Tender         | ) |
| I. | Cara Mengikuti Tender       | l |
| J. | FAQ                         | ł |

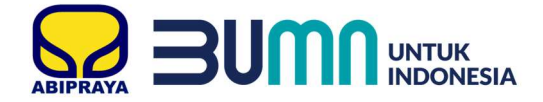

#### A. Cara Mendaftar

- 1. Akses website eproc.brantas-abipraya.co.id
- 2. Klik Registrasi Rekanan.

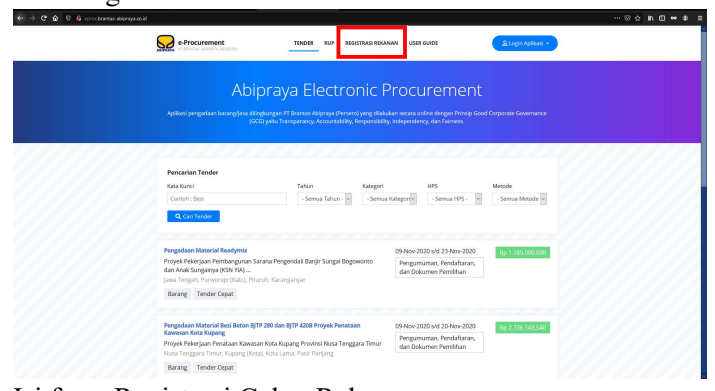

3. Isi form Registrasi Calon Rekanan.

| Registrasi C                                                                                                    | alon Rekana       | n                        |                                    |
|----------------------------------------------------------------------------------------------------|-------------------|--------------------------|------------------------------------|
| Bentuk Usaha * Nama Usaha *                                                                                                    |                   |                          |                                    |
| Produk yang Ditawarkan (Bila lebih dari satu pisahkan dengan koma) *                                                                                                    |                   |                          |                                    |
| Kategori Usaha *                                                                                                    | Role Usaha *      |                          |                                    |
| 4 Pilih Kategori Usaha                                                                                                    | Pilih Role Usaha  |                          | (                                  |
| Jenis Osana (Bisa lebin dari satu sesual usana yang dimiliki)         Barang       Beli       Jasa       Jasa       Jasa       Sev         5       Alat       Konstruksi       Konsultansi Lainnya       Alat         Extracom       Konsultansi Lainnya       Konsultansi Lainnya       Konsultansi Lainnya | Pilih Skala Usaha | (Tidak termasuk tanàn da | an bangunan) *<br>                 |
| Upah                                                                                                    | ]                 |                          |                                    |
| Alamat Usaha *                                                                                                    | Telepon *         | 14                       | Ekstension                         |
| 8                                                                                                    | Contoh : 021xxxx  | xx                       | Contoh : 302                       |
|                                                                                                    | Nomor Fax         | 15                       | Ekstension                         |
| Provinsi *                                                                                                    |                   |                          |                                    |
| 9 - Pilih - 🔹                                                                                                    | Status *          |                          |                                    |
| Kabupaten/Kota *                                                                                                    | O Pusat           | Cabang                   | <ul> <li>Join Operation</li> </ul> |
| 10 - Pilih                                                                                                    | Nomor NPWP *      |                          |                                    |
| Kecamatan *                                                                                                    |                   |                          |                                    |
| 11 - Pilih - 🗸 🗸                                                                                                    |                   |                          |                                    |
| Kelurahan * Kode Pos *                                                                                                    |                   |                          |                                    |
| 12 - Pilih - • Contoh : 13340                                                                                                    | 13                |                          |                                    |

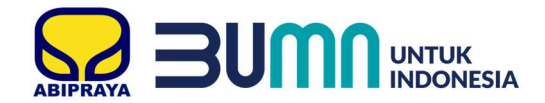

|   |                                    | ESIA                                                                                                    |
|---|------------------------------------|----------------------------------------------------------------------------------------------------|
| N | ama Lengkap PIC (Person In Charge) | * Alamat Email PIC *                                                                                                    |
| N | omor Telepon Seluler PIC *         | 20<br>Pastikan alamat Email terisi dengan benar dan aktir, karena akan dijadikan Email<br>korespondensi / notifikasi didalam sistem E-Procurement Abipraya.                                                                                              |
|   | Saya Menyetujui Syarat dan Keten   | tuan Pendaftaran Calon Rekanan                                                                                                    |
| 1 | Bentuk Usaha                       | Pilih bentuk usaha sesuai dengan bentuknya.                                                                                                    |
|   |                                    | Apabila dari perusahaan dapat memilih antara CV atau PT, untuk mandor atau bos borong dapat memilih perorangan.                                                                                                    |
| 2 | Nama Usaha                         | Masukkan nama usaha tanpa awalan.                                                                                                    |
|   |                                    | Apabila nama perusahaan PT Brantas Abipraya (Persero), maka yang<br>dimasukkan Brantas Abipraya saja. Untuk mandor atau perorangan masukkan<br>nama Anda.                                                                                                |
| 3 | Produk Yang<br>Ditawarkan          | Masukan produk yang ditawarkan.                                                                                                    |
| 4 | Kategori Usaha                     | Pilih kategori usaha.                                                                                                    |
|   |                                    | Arsitek, Struktur, M/E & Hydro Mechanical, Pondasi, Pekerjaan Tanah,<br>Landscape, Non-Konstruksi, Ekspedisi (Transportasi), Peralatan, Peralatan,<br>Chemical & BBM, Blasting & Instrumen, K3L, Perlengkapan Jalan, Bangunan<br>Air, Material Stategis. |
| 5 | Jenis Usaha                        | Pilihlah jenis usaha yang ditawarkan dengan cara dicentang.                                                                                                    |
|   |                                    | Bisa lebih dari satu sesuai yang dimiliki.                                                                                                    |
| 6 | Role Usaha                         | Pilih Role Usaha sesuai SIUP/SBU/SIUJK.                                                                                                    |
|   |                                    | Role usaha dapat dilihat pada lembar belakang ijin usaha.                                                                                                    |
| 7 | Total Modal Usaha                  | Pilih range modal usaha perusahaan.                                                                                                    |
|   |                                    | Tidak termasuk tanah dan bangunan                                                                                                    |
| 8 | Alamat Usaha                       | Masukkan alamat perusahaan.                                                                                                    |
|   |                                    | Alamat sesuai pada ijin usaha.                                                                                                    |
| 9 | Provinsi                           | Pilih Provinsi.                                                                                                    |
| · |                                    |                                                                                                    |

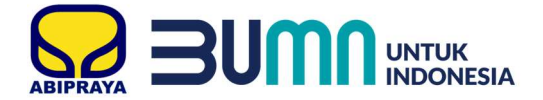

| 10 | Kota/Kabupaten   | Pilih Kota/Kabupaten.                                       |
|----|------------------|-------------------------------------------------------------|
| 11 | Kecamatan        | Piih Kecamatan.                                             |
| 12 | Kelurahan        | Pilih Kelurahan/Desa.                                       |
| 13 | Kode Pos         | Masukkan Kode Pos.                                          |
| 14 | Telepon          | Masukkan No. Telepon dan Kode Ekstensi.                     |
|    |                  | Apabila ekstensi Hunting, maka kolom ekstensi di kosongkan. |
| 15 | Nomor Fax        | Masukkan No. Faximile dan Kode Ekstensi.                    |
|    |                  | Apabila ekstensi Hunting, maka kolom ekstensi di kosongkan. |
| 16 | Status           | Pilih Status usaha.                                         |
|    |                  | Apabila kantor cabang maka pilih cabang.                    |
| 17 | No. NPWP         | Masukkan nomor NPWP.                                        |
| 18 | Nama Lengkap PIC | Masukkan nama PIC.                                          |
|    |                  | PIC adalah orang yang dapat dihubungi.                      |
| 19 | Alamat Email PIC | Masukkan email PIC.                                         |
|    |                  | Disarankan email perusahaan agar informasi terpusat.        |
| 20 | No. Telp PIC     | Masukkan nomor telpon seluler PIC.                          |

- 4. Centang Saya Menyetujui Syarat dan Ketentuan Pendaftaran Calon Rekanan
- 5. Klik Register

#### 6. Registrasi berhasil apabila tampil seperti ini

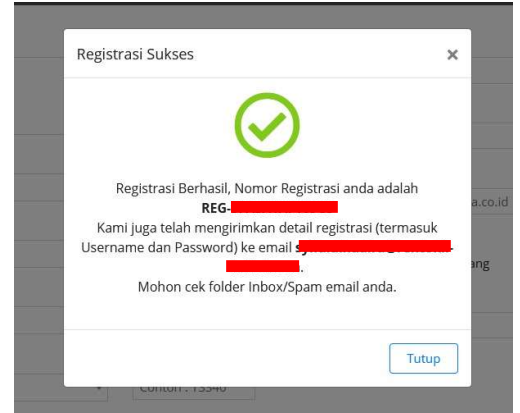

7. Cek email PIC untuk melihat username dan password.

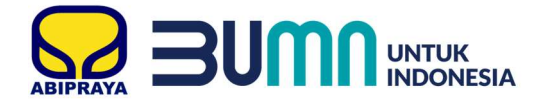

#### B. Cara Login Sistem

- 1. Akses website eproc.brantas-abipraya.co.id
- 2. Klik Login Aplikasi.
- 3. Pilih Rekanan

| TENDER RUP RE<br>Draya Electro<br>Aungan PT Brantas Abipraya (Perse<br>I) yaitu Transparancy, Accountability, | EGISTRASI REKANAN USER<br>DINIC Procu<br>ro) yang dilakukan secara oni<br>, responsibility. Independenc | GUIDE<br>ITEMENT<br>Ine dengan Prinsip Good<br>y, dan Fairness. | <u>&amp; Login Aplikasi</u><br>Rekanan<br>Non Rekanan                      |
|----------------------------------------------------------------------------------------------------|----------------------------------------------------------------------------------------------------|-----------------------------------------------------------------|----------------------------------------------------------------------------|
| Draya Electro<br>gkungan PT Brantas Abipraya (Perse<br>gi yaitu Transparancy, Accountability)                 | DNIC Procu<br>ro) yang dilakukan secara on<br>, Responsibility, Independenc                             | Irement<br>line dengan Prinsip Good<br>sy, dan Fairness.        | Non Rekanan                                                                |
|                                                                                                    |                                                                                                    |                                                                 |                                                                            |
| Tahun                                                                                                    | Kategori                                                                                                | нру                                                             | Metode                                                                     |
| - Semua Tahun - 🗸                                                                                             | - Semua Kategori ~                                                                                      | - Semua HPS - V                                                 | - Semua Metode ~                                                           |
|                                                                                                    | Tahun<br>- Semua Tahun - 🗸                                                                              | Tahun Kategori<br>- Semua Tahun - V - Semua Kategori V          | Tahun Kategori HPS<br>- Semua Tahun - V - Semua Kategori V - Semua HPS - V |

4. Masukkan username dan password.

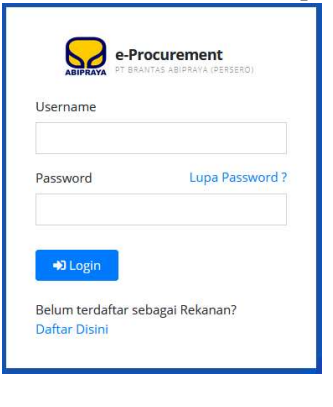

5. Klik → Login

#### C. Cara Reset Password

- 1. Akses website eproc.brantas-abipraya.co.id
- 2. Klik Login Aplikasi.
- 3. Pilih Rekanan
- 4. Klik Lupa Password?

| Username           | NTAS ABIPRAYA (PERSERO) |
|--------------------|-------------------------|
|                    |                         |
| Password           | Lupa Password ?         |
|                    |                         |
| 🗘 Login            |                         |
| Belum terdaftar se | bagai Rekanan?          |
| Daftar Disini      |                         |

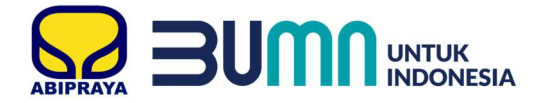

5. Masukkan nomor registrasi

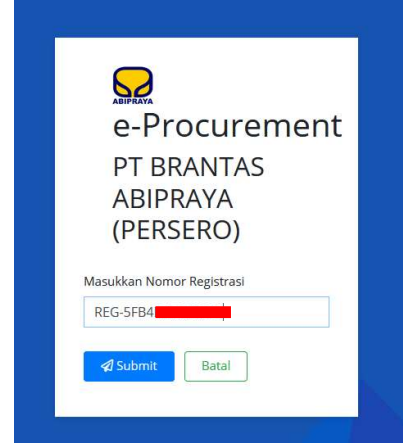

- 6. Klik Submit.
- 7. Silahkan cek inbox atau spam/junk mail pada email PIC Anda.

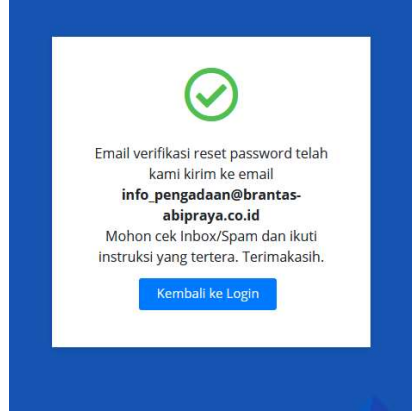

8. Secara otomatis sistem akan mengirimkan konfirmasi reset password ke email yang telah didaftarkan sebagai PIC.

| Abipraya E-Procurement Reset Password                                                                  | 1 message                                              |
|----------------------------------------------------------------------------------------------------|--------------------------------------------------------|
| From: "Pengadaan" <pengadaan@brantas-abipraya.co.id></pengadaan@brantas-abipraya.co.id>                | January 4, 2021 1:05 PM                                |
| To: ("info pengadaan" <info_pengadaan@brantas-abipraya.co.id>)</info_pengadaan@brantas-abipraya.co.id> |                                                        |
| ABIPRAYA                                                                                               |                                                        |
| Kepada<br>PT BR/                                                                                       |                                                        |
| Anda baru saja melakukan permintaan perubahan password untuk akun aplikasi E-Procurement. K            | Jik tombol dibawah untuk melakukan perubahan password. |
| Reset Password                                                                                         |                                                        |
| Jika anda merasa tidak melakukan permintaan ini, harap                                                 | abaikan email ini.                                     |
| Salam                                                                                                  |                                                        |
| Procurement Abipraya                                                                                   |                                                        |
| Email ini dikirim secara otomatis oleh siste<br>Anda tidak perlu membalas atau mengirim email ko       | em.<br>e alamat ini.                                   |
|                                                                                                    |                                                        |
| [MESSAGE ID : 13053420210104767]                                                                       |                                                        |

9. Klik Reset Password.

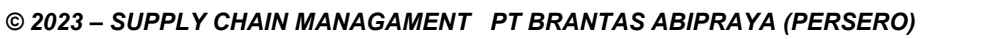

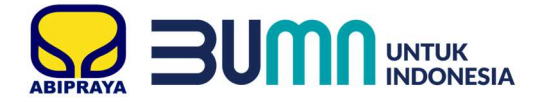

10. Masukkan password baru yang diinginkan dan ulangi password baru sebagai konfirmasi password.

| e-Procurem             | ent |
|------------------------|-----|
| PT BRANTAS             |     |
| ABIPRAYA               |     |
| (PERSERO)              |     |
| Masukkan Password Baru |     |
| *******                |     |
| Ulangi Password Baru   |     |
| ******                 |     |
|                        |     |

- 11. Klik Submit Password Baru.
- 12. Password berhasil dirubah dan silahkan kembali ke menu login.

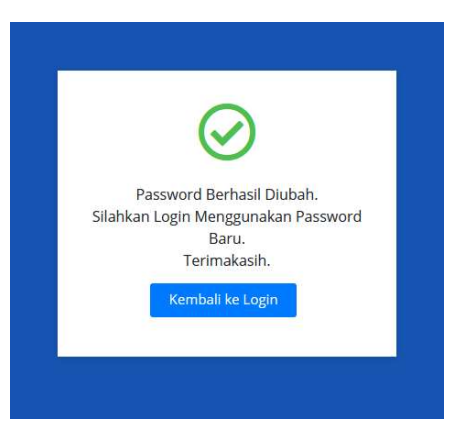

#### D. Cara Merubah Password

- 1. Akses website eproc.brantas-abipraya.co.id
- 2. Setelah login, maka akan tampil halaman Dashboard.

|                    | U                              |   | 1                          |   |                       |   |                    |                                 |
|--------------------|--------------------------------|---|----------------------------|---|-----------------------|---|--------------------|---------------------------------|
| ← → ♂ ☆ ○ ∅ :      | eprocibrantas-abipraya.co.id/c |   |                            |   |                       |   |                    |                                 |
| 😡 e-Procurement 🧉  | Dashboard 🗒 RUP                |   | 🕽 Data Rekanan 🛛 🛤 Kontrak |   |                       |   |                    | & PT BRANTAS ABIPRAYA PERSERO + |
|                    | <u>^</u>                       |   |                            |   | 0                     |   | -                  |                                 |
| Total RUP Abipraya |                                |   | Total Tender Abipraya      |   | Tender Sedang Diikuti |   | Total Kontrak Saya |                                 |
|                    |                                | 2 | -1                         | 0 |                       | 0 | 100                | 0                               |
|                    |                                | 2 | 1                          | 0 |                       | 0 | 0,000              | 0                               |
|                    |                                |   |                            |   |                       |   |                    |                                 |
|                    |                                |   |                            |   |                       |   |                    |                                 |
|                    |                                |   |                            |   |                       |   |                    |                                 |
|                    |                                |   |                            |   |                       |   |                    |                                 |
|                    |                                |   |                            |   |                       |   |                    |                                 |
|                    |                                |   |                            |   |                       |   |                    |                                 |
|                    |                                |   |                            |   |                       |   |                    |                                 |
|                    |                                |   |                            |   |                       |   |                    |                                 |
|                    |                                |   |                            |   |                       |   |                    |                                 |

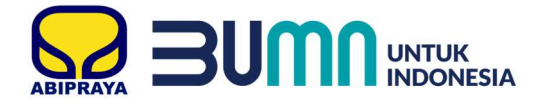

3. Klik Username pada sisi kanan atas.

| ← → C 🏠 🛛 🖉 eprocibrantas-al  | bipraya.co.id/dashboard |                        |   |                       |   |                    |                                 |
|-------------------------------|-------------------------|------------------------|---|-----------------------|---|--------------------|---------------------------------|
| 😡 e-Procurement 🛛 🙆 Dashboard | 🛱 RUP 📢 Tender 🚇 I      | Data Rekanan 🧐 Kontrak |   |                       |   |                    | 요 PT BRANTAS ABIPRAYA PERSERO + |
|                               |                         |                        |   | 1                     |   | 1                  |                                 |
| Total RUP Abipraya            |                         | Total Tender Abipraya  |   | Tender Sedang Diikuti |   | Total Kontrak Saya |                                 |
| 商                             | 3                       |                        | 0 |                       | 0 | ISI .              | 0                               |
|                               | 0                       |                        | Ũ |                       | 0 |                    | 0                               |
|                               |                         |                        |   |                       |   |                    |                                 |
|                               |                         |                        |   |                       |   |                    |                                 |
|                               |                         |                        |   |                       |   |                    |                                 |
|                               |                         |                        |   |                       |   |                    |                                 |
|                               |                         |                        |   |                       |   |                    |                                 |
|                               |                         |                        |   |                       |   |                    |                                 |
|                               |                         |                        |   |                       |   |                    |                                 |

4. Klik Reset Password

| ← → ♂ ŵ 0        | 🔏 eprocibrantas-abipra | aya.co.id/dashboard |                          |   |                       |   |                    |                                 |
|------------------|------------------------|---------------------|--------------------------|---|-----------------------|---|--------------------|---------------------------------|
| 😡 e-Procurement  | Dashboard              | 🖹 RUP 📢 Tender 🌔    | 🛿 Data Rekanan 🤷 Kontrak |   |                       |   |                    | & PT BRANTAS ABIPRAYA PERSERO - |
|                  |                        | _                   | -                        |   |                       |   |                    | Reset Password                  |
| Total RUP Abipra | aya                    |                     | Total Tender Abipraya    |   | Tender Sedang Diikuti |   | Total Kontrak Saya | Logout                          |
| <b>D</b>         |                        | 3                   |                          | 0 |                       | 0 | isi i              | 0                               |
|                  |                        |                     | -                        |   |                       |   |                    |                                 |
|                  |                        |                     |                          |   |                       |   |                    |                                 |
|                  |                        |                     |                          |   |                       |   |                    |                                 |
|                  |                        |                     |                          |   |                       |   |                    |                                 |
|                  |                        |                     |                          |   |                       |   |                    |                                 |
|                  |                        |                     |                          |   |                       |   |                    |                                 |
|                  |                        |                     |                          |   |                       |   |                    |                                 |
|                  |                        |                     |                          |   |                       |   |                    |                                 |

5. Masukkan Password Baru. Lalu ketikkan ulang password baru Anda.

| Reset Fasswol u             | ^     |
|-----------------------------|-------|
| Masukkan Password Baru *    |       |
| Procurement20               | ۲     |
| Ketik Ulang Password Baru * |       |
| Procurement20               | ۲     |
| 🕲 Ubah Password             |       |
|                             | Tutup |

6. Klik 🛽 🖻 Ubah Password

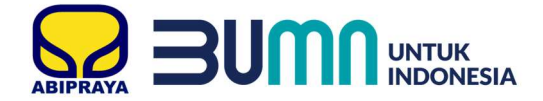

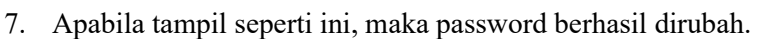

| Masukkan Password Baru *                      |   |
|-----------------------------------------------|---|
|                                               | ۲ |
| Ketik Ulang Password Baru *                   |   |
|                                               | ۲ |
| Dubah Password                                |   |
| <ul> <li>Password Berhasil Direset</li> </ul> | × |
|                                               |   |

#### E. Cara Menambah Data Rekanan

- 1. Akses website eproc.brantas-abipraya.co.id
- 2. Setelah login, maka akan tampil halaman Dashboard.

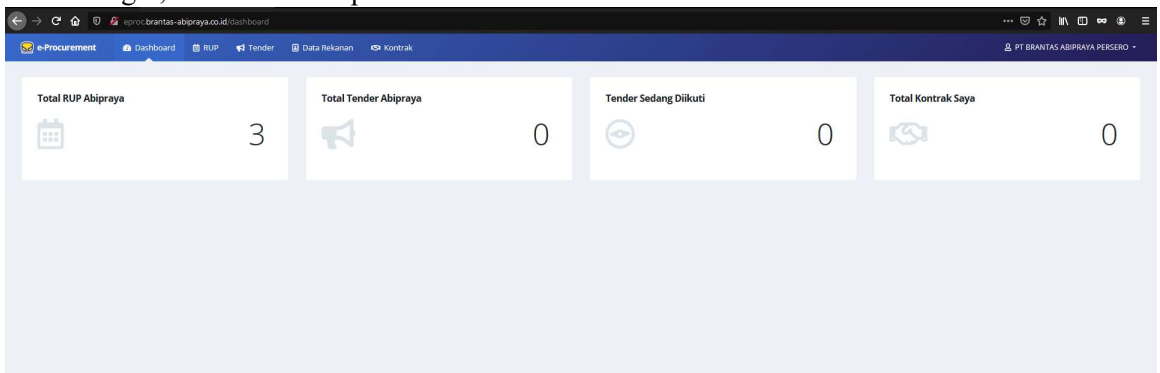

3. Klik Data Rekanan.

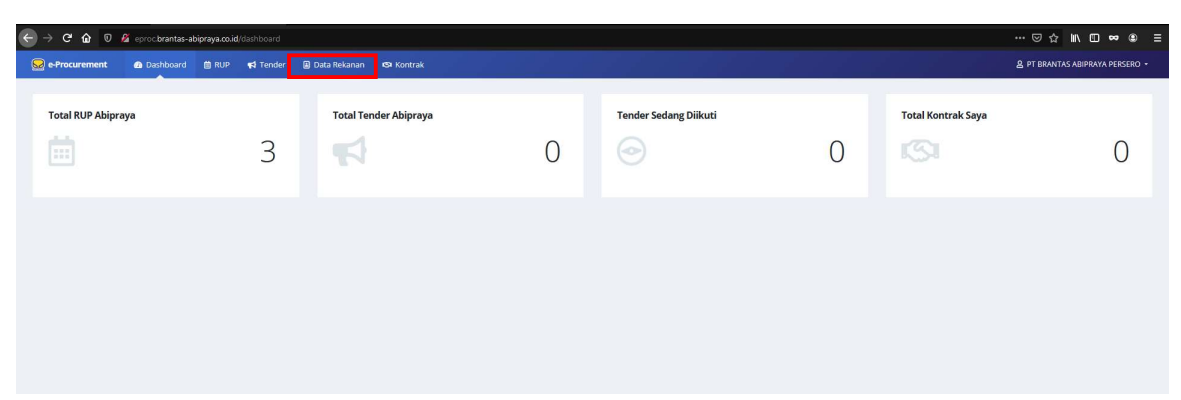

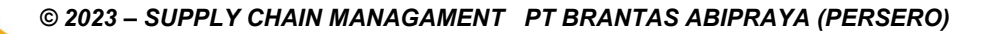

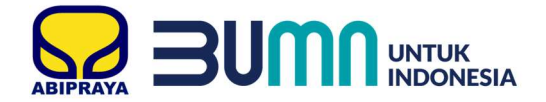

4. Lengkapi data-data yang diperlukan. Untuk bertanda bintang merah, wajib diisi.

| ← → C              | abipraya.co.id/penyedi | ia           |              |                |                  |                  |                   |            |                   |              | @ @ ☆ □ ♥        |
|--------------------|------------------------|--------------|--------------|----------------|------------------|------------------|-------------------|------------|-------------------|--------------|------------------|
| 😡 e-Procurement    | Dashboard              | 🗎 RUP        | 📢 Tender     | 🖹 Data Rekanan | 🔊 Kontrak        | 🏠 Katalog Produk | 🏠 Produk On Agree | ment       |                   | 🛿 User Guide | 🙎 PT DUMMY DRM 🝷 |
|                    |                        |              |              |                |                  | -                |                   |            |                   |              |                  |
| Highlight          |                        |              |              | Adm            | inistrasi Rekana | in               |                   |            |                   |              |                  |
| Status Rekanan     | DRT (Daftar Rek        | kanan Tersel | eksi)        | Jenis          | Data             |                  | Catatan           | Total Data | Data Diverifikasi |              |                  |
| Sertifikat         | Sertifikat   Kartu     | Rekanan      |              | Ident          | itas *           |                  |                   | 1          | 0                 |              | Kelola Data      |
| Tgl. Expired       | 30-Jun-2025            |              |              | Izin U         | saha *           |                  |                   | 1          | 0                 |              | Kelola Data      |
| No. Registrasi     | 1                      | 4            |              | Akta           |                  |                  |                   | 1          | 0                 |              | Kelola Data      |
| User ID            |                        |              |              | Pemi           | lik *            |                  |                   | 3          | 0                 |              | Kelola Data      |
| PIC Utama          |                        |              |              | Peng           | urus *           |                  |                   | 2          | 0                 |              | Kelola Data      |
| Email PIC          | info_pengadaan@        | Obrantas-ab  | ipraya.co.id | Tena           | za Ahli          |                  |                   | 5          | 0                 |              | Kelola Data      |
| Telp/HP PIC        | tibus Absidant         |              |              | Peral          | atan             |                  |                   | 0          | 0                 |              | Kelola Data      |
| Aktivitas Terakhir | Linat Aktivitas        |              |              | Asosi          | aci              |                  |                   | 0          | 0                 |              | Kelola Data      |
|                    |                        |              |              | Sorti          | ilest.           | _                |                   | 0          | 0                 |              | Kelola Data      |
|                    |                        |              |              | Serti          | ikdt             |                  |                   | 0          | 0                 |              | Kelola Data      |
|                    |                        |              |              | Peng           | alaman (min. 10) | ·                |                   | 0          | 0                 |              | Kelola Data      |
|                    |                        |              |              | Pajak          | *                | _                |                   | 0          | 0                 |              | Kelola Data      |
|                    |                        |              |              | CQSN           | 1S               |                  |                   | 6          | 0                 |              | Kelola Data      |
|                    |                        |              |              | Reke           | ning             |                  |                   | 5          | 0                 |              | Kelola Data      |
|                    |                        |              |              |                |                  |                  |                   |            |                   |              |                  |

| 1 | Identitas   | Untuk mengisi informasi mengenai identitas utama seperti nama perusahaan, bentuk usaha, nomor npwp, alamat, sampai dengan PIC.                                                                                                    |
|---|-------------|----------------------------------------------------------------------------------------------------|
| 2 | Izin Usaha  | Untuk mengisi mengenai izin usaha minimal Tanda Daftar Perusahaan<br>(TDP), Surat Pengukuhan Perusahaan Kena Pajak (SPPKP), Sertifikat Badan<br>Usaha (SBU), Surat Izin Usaha Perdagangan (SIUP) dan/atau Surat Izin<br>Usaha Jasa Konstruksi (SIUJK). Dengan melampirkan hasil scan dari surat<br>izin. |
| 3 | Akta        | Untuk mengisi mengenai akta pendirian dan perubahan perusahaan. Dengan melampirkan hasil scan dari akta.                                                                                                    |
| 4 | Pemilik     | Untuk mengisi data pemilik perusahaan. Dengan melampirkan hasil scan dari<br>KTP dan NPWP.                                                                                                    |
| 5 | Pengurus    | Untuk mengisi data pengurus perusahaan. Dengan melampirkan hasil scan<br>dari KTP dan NPWP.                                                                                                    |
| 6 | Tenaga Ahli | Untuk mengisi data tenaga ahli yang dimiliki perusahaan. Dengan melampirkan hasil scan dari sertifikat keahlian.                                                                                                    |
| 7 | Peralatan   | Untuk mengisi data peralatan yang dimiliki perusahaan. Dapat melampirkan<br>bukti pendukung seperti foto alat, surat jalan, surat izin peralatan, uji KIR<br>atau semacamnya.                                                                                                    |
| 8 | Asosiasi    | Untuk mengisi data asosiasi, himpunan, atau organisasi yang diikuti oleh<br>perusahaan. Dapat melampirkan bukti pendukung seperti surat keanggotaan<br>atau kartu anggota.                                                                                                    |
| 9 | Sertifikat  | Untuk mengisi data sertifikat yang dimiliki perusahaan seperti ISO,<br>Sertifikasi Produk dll. Dapat melampirkan bukti pendukung sertifikat.                                                                                                    |

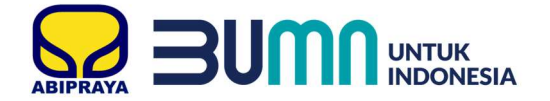

| 10 | Pengalaman | Untuk mengisi data pengalaman yang pernah dikerjakan perusahaan. Dapat<br>melampirkan bukti pendukung Kontrak/Puchase Order (PO)/Surat Pesanan<br>Barang/Surat Perjanjian Jual-Beli (SPJB) dan sebagainya. |
|----|------------|----------------------------------------------------------------------------------------------------|
|    |            | Brantas Abipraya (Persero).                                                                                                    |
| 11 | Pajak      | Untuk mengisi riwayat pembayaran pajak perusahaan. Dapat melampirkan bukti pendukung nota pembayaran pajak minimal 1 tahun terakhir.                                                                       |
| 12 | CQSMS      | Untuk mengisi data Constractor Quality Safety Management System.                                                                                                    |
| 13 | Rekening   | Untuk mengisi nomor rekening perusahaan.                                                                                                    |

- 5. Untuk menambah data klik Kelola Data
- 6. Klik Tambah Data untuk menambahkan data

| Contromant Contributed M                                                                      | DUD #1 Tondor                                | D Data Dalianan 10 Kontrak                                                            |                                                                         |                |                       |                       | 0 DT DDANTAS ADIDDAVA DEDCEI |
|-----------------------------------------------------------------------------------------------|----------------------------------------------|---------------------------------------------------------------------------------------|-------------------------------------------------------------------------|----------------|-----------------------|-----------------------|------------------------------|
| zin Usaha                                                                                     |                                              |                                                                                       |                                                                         |                |                       |                       | ×                            |
| Informasi<br>- Data yang sudah terverifikasi dapat o<br>- Pada data yang memiliki tanda ( 🗸 ) | diubah secara mandiri,<br>menandakan bahwa d | tetapi perubahan data mengakibatkan ve<br>ata tersebut sudah pernah diverifikasi olel | rifikasi terhadap data tersebut <b>Dicabut.</b><br>1 Panitia Pengadaan. |                |                       |                       |                              |
| • Tambah Data 🛛 🗘 Refresh                                                                     |                                              |                                                                                       |                                                                         |                |                       |                       | <b>T</b> Filter Data         |
| # Opsi                                                                                        | Verified                                     | Jenis Izin                                                                            | Nomor Surat                                                             | Berlaku Sampai | Tgl. Input            | Tgl. Update           | Lampiran                     |
| 1 Hapus Edit Detail                                                                           |                                              | Izin Akuntan Publik                                                                   | Rrrr                                                                    | Seumur Hidup   | 18-Jan-2020, 14:42:15 | 18-jan-2020, 14:42:15 | Download                     |
| 2 Hapus Edit Detail                                                                           | ✓ Ya                                         | Sertifikat Badan Usaha (SBU)                                                          | 0.3172.06.002.1.09.1795                                                 | 20-May-2020    | 02-Jan-2020, 13:54:58 | 07-Jan-2020, 17:16:07 | Download                     |
| Per Halaman : 10 🗸 Menampilk                                                                  | kan 1-2 dari 2 Data                          |                                                                                       |                                                                         |                |                       | ¢                     | Prev 1 Vext>                 |
|                                                                                               |                                              |                                                                                       |                                                                         |                |                       |                       | Tutup                        |

#### 7. Lengkapi form

| L. | zin Usaha ×                                                                                                    |
|----|----------------------------------------------------------------------------------------------------|
|    | <b>Informasi</b><br>- Data yang sudah terverifikasi dapat diubah secara mandiri, tetapi perubahan data mengakibatkan verifikasi terhadap data tersebut <b>Dicabut</b> .<br>- Pada data yang memiliki tanda (✔) menandakan bahwa data tersebut sudah pernah diverifikasi oleh Panita Pengadaan. |
|    | ← Kembali                                                                                                    |
| 1  | lenis Izin Usaha * Instanci Demberi *                                                                                                    |
|    | NomerSurgt *                                                                                                    |
| 2  | Keterangan Tambahan<br>Rerlaku Seumur Hidun 2 * Berlaku Sampai *                                                                                                    |
| 3  | Tidak 🗸                                                                                                    |
| 4  | Kuahfikasi *     Effet Langelase (Cryst *       • Pilih Kuahfikasi -     Image: Second *       Bitowse     No file selected.                                                                                                    |
| Ľ  | Klasifikasi Bidang Usaha (Boleh lebih dari satu)<br>5 5 6                                                                                                    |
|    | Pilh Tipe -      Pilh Bidang Usaha -                                                                                                    |
|    | Tambah Baris Baru                                                                                                    |
|    | 🕲 Simpan Data Reset Data                                                                                                    |
|    |                                                                                                    |
|    | Tutup                                                                                                    |

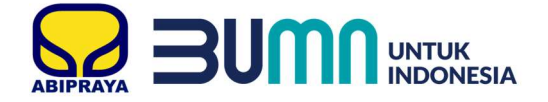

|   |                      | SIA                                                                                                    |
|---|----------------------|----------------------------------------------------------------------------------------------------|
| 1 | Jenis Izin Usaha     | Pilih Jenis Izin Usaha yang akan dimasukkan.                                                                                                    |
|   |                      | Minimal Tanda Daftar Perusahaan (TDP), Surat Izin Kantor Akuntan Publik<br>(KAP), Surat Izin Usaha Perdagangan (SIUP), Surat Izin Usaha Jasa<br>Konstruksi (SIUJK), Sertifikat Badan Usaha (SBU) dan Surat Pengukuhan<br>Pengusaha Kena Pajak (SPPKP). Untuk SPPKP, pilih jenis izin dengan izin<br>lainnya. |
| 2 | Nomor Surat          | Masukkan nomor surat pada izin usaha.                                                                                                    |
| 3 | Masa Berlaku Izin    | Pilih apakah berlaku seumur hidup.                                                                                                    |
|   |                      | Apabila tidak berlaku seumur hidup, maka isi kolom "Berlaku Sampai" masa<br>berlaku izin. Jika berlaku seumur hidup pilih "Ya"                                                                                                    |
| 4 | Kualifikasi          | Pilih kualifikasi sesuai pada izin Anda.                                                                                                    |
|   |                      | Apabila pada surat izin klasifikasi/kualifikasi Menengah atau Besar maka<br>pilih Non Kecil.                                                                                                    |
| 5 | Pilih Type           | Pilih Type Bidang Usaha sesuai SIUP/SBU/SIUJK.                                                                                                    |
|   |                      | KBLI: Kategori bidang usaha lebih lengkap                                                                                                    |
|   |                      | SBU Konstruksi: Kategori bidang usaha jasa konstruksi                                                                                                    |
| 6 | Bidang Usaha         | Pilih Bidang Usaha sesuai SIUP/SBU/SIUJK.                                                                                                    |
|   |                      | Bidang usaha dapat dilihat pada lembar belakang ijin usaha.                                                                                                    |
| 7 | Instansi Pemberi     | Masukkan nama instansi pemberi surat izin Anda.                                                                                                    |
|   |                      | Misal, Unit Pelaksana Pelayanan Terpadu Satu Pintu Kota Administrasi<br>Jakarta Selatan.                                                                                                    |
| 8 | File Lampiran (Scan) | Upload surat izin yang telah di scan sebelumnya.                                                                                                    |
|   |                      | File yang diupload maksimal 10 mb (10.000 kb) dengan format pdf                                                                                                    |

8. Klik 🛛 Simpan Data

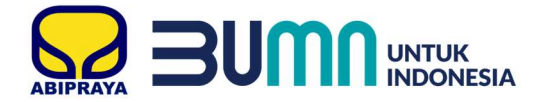

9. Apabila tampil seperti ini, maka data berhasil di simpan.

| - Kenic      |                                                          |                        |                          |
|--------------|----------------------------------------------------------|------------------------|--------------------------|
| Jenis Izin U | Jsaha *                                                  |                        | Instansi Pemberi *       |
| Nomor Su     | rat *                                                    |                        |                          |
|              |                                                          |                        |                          |
| Berlaku Se   | sumur Hidup ?*                                           |                        |                          |
| Tidak        |                                                          | ~                      |                          |
| Kualifikasi  | •                                                        |                        | File Lampiran (Scan) *   |
| - Pilih Ku   | alifikasi -                                              | ×                      | Browse No file selected. |
|              | - Pilih Tipe - 🗸 🗸                                       | - Pilih Bidang Usaha - |                          |
|              | - Pilih Tipe - 🛛 🗸                                       | - Pilih Bidang Usaha - |                          |
|              | - Pilih Tipe - 🗸 🗸                                       | - Pilih Bidang Usaha - |                          |
|              |                                                          | - Pilih Bidang Usaha - |                          |
|              | - Pilih Tipe - 🗸 🗸                                       |                        |                          |
| Tambał       | - Pilih Tipe - V                                         |                        |                          |
| Tambat       | - Pilih Tipe - 🛛 💉                                       |                        |                          |
| Tambah       | - Pilih Tipe - Y                                         |                        |                          |
| Tambah       | - Pilih Tipe - v<br>n Baris Baru<br>mpan Data Reset Data | ]                      |                          |

- 10. Klik **Kembali** untuk melihat list izin usaha yang telah diupload.
- 11. Lakukan langkah pada poin 5 10 untuk menambahkan data pada kelompok Jenis Data yang lainnya.
- 12. Apabila Status Rekanan anda adalah Calon Rekanan Siap Klarifikasi pada highlight Data Rekanan, artinya tim Abipraya sedang melakukan pemeriksaan dokumen anda dan hasil pemeriksaan serta tindak lanjut akan diberitahukan via email PIC yang didaftarkan.

#### F. Cara Merubah Data Rekanan

- 1. Akses website eproc.brantas-abipraya.co.id
- 2. Setelah login, maka akan tampil halaman Dashboard.

| -> C 🏠 🛛 🔏 eprocibra      | ntas-abipraya.co.id/dashboard |                          |   |                       |   |                    |                            |
|---------------------------|-------------------------------|--------------------------|---|-----------------------|---|--------------------|----------------------------|
| 2 e-Procurement 🛛 🖻 Dashb | oard 📋 RUP 📢 Tender           | 🖪 Data Rekanan 🧐 Kontrak |   |                       |   |                    | 🚊 PT NEUTRAL ERA TRITAMA + |
| Total RUP Abipraya        |                               | Total Tender Abipraya    |   | Tender Sedang Diikuti |   | Total Kontrak Saya |                            |
|                           | 3                             | <b>4</b>                 | 0 |                       | 0 | 131                | 0                          |
|                           |                               |                          |   |                       |   |                    |                            |
|                           |                               |                          |   |                       |   |                    |                            |
|                           |                               |                          |   |                       |   |                    |                            |
|                           |                               |                          |   |                       |   |                    |                            |
|                           |                               |                          |   |                       |   |                    |                            |
|                           |                               |                          |   |                       |   |                    |                            |
|                           |                               |                          |   |                       |   |                    |                            |

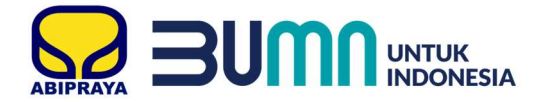

3. Klik Data Rekanan.

| ← → ♂ ☆ ♡        | 🛿 eproc.brantas-ab | ipraya.co.id/d | lashboard |           |              |   |                       |   |                    | … ☺ ☆ ▮\ ◘ ∞ ≇ ≡                |
|------------------|--------------------|----------------|-----------|-----------|--------------|---|-----------------------|---|--------------------|---------------------------------|
| 😡 e-Procurement  | Dashboard          | 🗎 RUP          | 📢 Tender  |           | 51 Kontrak   |   |                       |   |                    | 요 PT BRANTAS ABIPRAYA PERSERO + |
| Total RUP Abipra | iya                |                |           | Total Ten | der Abipraya |   | Tender Sedang Diikuti |   | Total Kontrak Saya |                                 |
| iii -            |                    |                | 3         | R         |              | 0 |                       | 0 | 131                | 0                               |
|                  |                    |                |           |           |              |   |                       |   |                    |                                 |
|                  |                    |                |           |           |              |   |                       |   |                    |                                 |
|                  |                    |                |           |           |              |   |                       |   |                    |                                 |
|                  |                    |                |           |           |              |   |                       |   |                    |                                 |

4. Lengkapi data-data yang diperlukan. Untuk bertanda bintang merah, wajib diisi.

| Procurement                                                                                                    | Dashboard          | 🛗 RUP        | 📢 Tender     | 🖪 Data Rekanan | 🔊 Kontrak          | 🏠 Katalog Produk | 🕁 Produk On Agr | reement    |                   | 🛿 User Guide | A PT DUMMY DF |
|----------------------------------------------------------------------------------------------------|--------------------|--------------|--------------|----------------|--------------------|------------------|-----------------|------------|-------------------|--------------|---------------|
| Highlight                                                                                                    |                    |              |              | Adm            | inistrasi Rekana   | n                |                 |            |                   |              |               |
| Status Rekanan                                                                                                    | DRT (Daftar Rek    | anan Tersel  | eksi)        | Jenis          | Data               |                  | Catatan         | Total Data | Data Diverifikasi |              |               |
| Sertifikat                                                                                                    | Sertifikat   Kartu | Rekanan      |              | Ident          | itas *             |                  |                 | 1          | 0                 |              | Kelola Data   |
| Tgl. Expired                                                                                                    | 30-Jun-2025        |              |              | Izin U         | Isaha *            |                  |                 | 1          | 0                 |              | Kelola Data   |
| No. Registrasi                                                                                                    |                    |              |              | Akta           |                    |                  |                 | 1          | 0                 |              | Kelola Data   |
| User ID                                                                                                    |                    |              |              | Pemi           | lik *              |                  |                 | 3          | 0                 |              | Kelola Data   |
| PIC Utama                                                                                                    |                    |              |              | Peng           | urus *             |                  |                 | 2          | 0                 |              | Kelola Data   |
| Email PIC                                                                                                    | info_pengadaan@    | obrantas-abi | ipraya.co.id | Tena           | ga Ahli            |                  |                 | 5          | 0                 |              | Kelola Data   |
| Aktivitas Terakhir                                                                                                    | Libat Aktivitas    |              |              | Peral          | atan               |                  |                 | 0          | 0                 |              | Kelola Data   |
| Tata ta a factor a factor a fa | LINUT PARTYLUS     |              |              | Asos           | asi                |                  |                 | 0          | 0                 |              | Kelola Data   |
|                                                                                                    |                    |              |              | Sertif         | ikat               |                  |                 | 0          | 0                 |              | Kelola Data   |
|                                                                                                    |                    |              |              | Peng           | alaman (min. 10) ' | (1)              |                 | 0          | 0                 |              | Kelola Data   |
|                                                                                                    |                    |              |              | Pajak          | *                  |                  |                 | 0          | 0                 |              | Kelola Data   |
|                                                                                                    |                    |              |              | CQSM           | ٨S                 |                  |                 | 6          | 0                 |              | Kelola Data   |
|                                                                                                    |                    |              |              | Reke           | ning               |                  |                 | 5          | 0                 |              | Kelola Data   |

- 5. Untuk menambah data klik Kelola Data
- 6. Untuk menambah data klik Edit pada salah satu data yang akan dirubah.

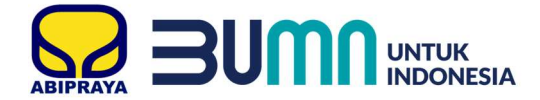

7. Silahkan mengganti data yang akan dirubah.

| атала Келенсе *<br>ОРТА 2008-8434. | in Usaha *<br>Ia Daftar Perusahaan (TDP)                                                                                                    |
|------------------------------------|----------------------------------------------------------------------------------------------------|
| UPTSA SURADAYA                     | la Daftar Perusahaan (TDP)                                                                                                    |
|                                    |                                                                                                    |
|                                    | r Surae *                                                                                                    |
| Keterangan Tambahan                | 19.72.890917                                                                                                    |
|                                    | u Seumur Hidup ? *                                                                                                    |
|                                    | Y                                                                                                    |
| -11                                | kasi *                                                                                                    |
| Browse, No file selected.          | Kecil                                                                                                    |
|                                    | SBU Konstruksi V AL Periodinasia Arabahsur      SBU Konstruksi V B. Bungunan Geding      SBU Konstruksi V FL jasa Perikansakan Lahnya      SBU Konstruksi V TL jasa Konstruksi Terintegrasi                                                      |
|                                    | bah Baris Baru                                                                                                    |
|                                    | SBU Konstrukti V AR: Ferencasan Arstektur      SBU Konstrukti V 80. Bangunan Gelung      SBU Konstrukti V 90. jasa Pakakasasan Lainnye      SBU Konstrukti V 11. jasa Konstrukti Terinsgrad      SBU Konstrukti V 11. jasa Konstrukti Terinsgrad |

8. Klik 🛛 Update Data

9. Apabila tampil seperti ini maka data telah tersimpan.

| Idea and interfact out data interfact out data interfact out the Ranks data interfact out the Ranks data interfact out data interfact out data interfact o                                                                                                    | n Usaha                                                                                                    |                                                                 | ×      |
|----------------------------------------------------------------------------------------------------|----------------------------------------------------------------------------------------------------|-----------------------------------------------------------------|--------|
| Versite     Versite                                                                                                    | Informasi<br>- Data yang sudah terverifikasi dapat diubah secara mandiri, tetapi perubahan data mengakibatkan verifi<br>- Pada data yang memiliki tanda (♥) menandakan bahwa data tersebut sudah pernah diverifikasi oleh P | kasi terhadap data tersebut <b>Dicabut</b> :<br>antia Pengadam. |        |
| pint Burdan <sup>a</sup> middan <sup>b</sup> werden <sup>b</sup> Tanda Datar Persubatiant (TDP) Werks Skinder Middan   Noncer Surat * Werks Skinder Middan   Tanda Datar Persubatiant (TDP) Werks Skinder Middan   Kaalifkaat * Piet Lampians (Sarh)   None Kedl Werks Skinder Middan     Kaafifkaat Baderg Usaha (Babeh keh dari sanu)   Statis Baderg Usaha (Babeh keh dari sanu)   Statis Skinder Middan   Statis Skinder Middan   Statis Skind                                                                                                    | € Kembali                                                                                                    |                                                                 |        |
| Landaut resultation (u)<br>The Subsection (U)<br>Keenagan Tambahan<br>Perkus 2000001<br>Keenagan Tambahan<br>Perkus 2000001<br>Fee Langaina (Scient)<br>Keeficas Baderg Uarla (Boleh tehh dari sau)<br>Keeficas Baderg Uarla (Boleh tehh dari sau)<br>Keeficas Baderg Ua | Jens Ion Usaha "                                                                                                    | Instansi Pemben -                                               |        |
| Intro-19-22-2260017                                                                                                    | Nomor Surat *                                                                                                    |                                                                 |        |
| Berkku Somr Holp ?*<br>'s<br>'s<br>Kalfkas #<br>Nor Kell<br>Sub Konsuk (Subh Lebh dari satu)<br>Sub Konsuk (Subh Lebh dari satu)<br>Sub Konsuk (Subh Lebh dari satu)<br>Sub Konsuk (Subh Lebh dari satu)<br>Sub Konsuk (Subh Lebh dari satu)<br>Sub Konsuk (Subh Lebh dari satu)<br>Sub Konsuk (Subh Lebh dari satu)<br>Sub Konsuk (Subh Lebh dari satu)<br>Sub Konsuk (Subh Lebh dari satu)<br>Sub Konsuk (Subh Lebh dari satu)<br>Sub Konsuk (Subh Lebh dari satu)                                                                                                    | 1/TD-19.72.890917                                                                                                    | Keteransan Tambahan                                             |        |
| Ym   Kalfkas*   Nor Kocl     Fie langinon (Scol)   Tower, Nor fie sekceds     Stal Konstruktive (Bolch helbh der sam)   Stal Konstruktive (Bolch helbh der sam) <td>Berlaku Seumur Hidup ? *</td> <td></td> <td></td>                                                                                                    | Berlaku Seumur Hidup ? *                                                                                                    |                                                                 |        |
| Kalifasi *   Nr Kell     Fie Lampian (Sch)     Kotfasi Blang Usha (Bohh Iebh den sacu)      SU Konsuka         SU Konsuka         SU Konsuka         SU Konsuka         SU Konsuka         SU Konsuka         SU Konsuka         SU Konsuka         SU Konsuka         SU Konsuka         SU Konsuka         Su Konsuka         Su Konsuka         Su Konsuka         Su Konsuka         Su Konsuka         Su Konsuka         Su Konsuka         Su Konsuka         Su Konsuka         Su Konsuka         Su Konsuka            Su Konsuka                                                                                              <                                                                                                    | Ya 🗸                                                                                                    |                                                                 |        |
| Norked       In it Lamprain, pick)         Bit Wordshuld with der steul       Bit Wordshuld with der steul <ul> <li>Bit Wordshuld with der steul</li> <li>Bit Wordshuld with der steul</li> <li>Bit Konstrukt with der steul</li> <li>Bit Konstrukt with der steul</li> <li></li></ul>                                                                                                    | Kualifikasi *                                                                                                    |                                                                 |        |
| Kosffast Bidarg Usaha (Boleh lebih dan satu)            SBU Konstrukta         Kasffast Bidarg Usaha (Boleh lebih dan satu)         SBU Konstrukta         Kasffast Bidarg         SBU Konstrukta         Kasffast Bidarg         SBU Konstrukta         SBU Konstrukta         SBU                                                                                                    | Non Kedl                                                                                                    | He Lampren (con)                                                |        |
| SRU Konstrukt     PL Jase Pelaksanaen Lainnye       Image: SRU Konstrukt     TL Jase Konstrukti Teintegrasi       Tembah Earis Baru         Image: Status         Image: SRU Konstrukti Teintegrasi         Image: SRU Konstrukti Teintegrasi                                                                                                    | Kasifikas Bidang Usaha (Boleh Hebih dari satu)           Image: SBU Konstruktion         AR, Perencanaan Arstrektur           Image: SBU Konstruktion         MB, Bangunan Gedung                                           |                                                                 | ~      |
| SBU Konzundal V TL Jeas Konzundal Terintegrasi Tambah Baris Baru  U Data Benhad Dupdete                                                                                                    | 📵 SBU Konstruksi 🖌 PL-Jasa Pelaksanaan Lainnya                                                                                                    |                                                                 | ~      |
| Tarabah Baris Baru  B Updara Das Reset Data  C Data Benhaid Dupdare  . Tonp                                                                                                    | SBU Konstruksi V TI. Jasa Konstruksi Terintegrasi                                                                                                    |                                                                 | $\sim$ |
| B Updare Daa     Reset Daa          ✓ Data Berhard Dupdare             Tonp         Tonp                                                                                                    | Tambah Baris Baru                                                                                                    |                                                                 |        |
| ✓ Data Berhald Dupdere *                                                                                                    | B Update Data Reset Data                                                                                                    |                                                                 |        |
| Типр                                                                                                    | ■ Para Borbarl Duurdees                                                                                                    |                                                                 | -      |
| Топе                                                                                                    |                                                                                                    |                                                                 |        |
|                                                                                                    |                                                                                                    | C                                                               | Tutup  |

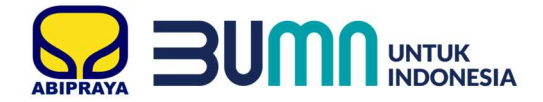

#### G. Cara Melihat RUP

- 1. Akses website eproc.brantas-abipraya.co.id
- 2. Setelah login, maka akan tampil halaman Dashboard.

| ← → ଫ ŵ 🛛 🖉                | eproc.brantas-abipraya.co.id/dashboard |                       |     |                       |   |                    |   |
|----------------------------|----------------------------------------|-----------------------|-----|-----------------------|---|--------------------|---|
| 😡 e-Procurement            | Dashboard      B RUP                   |                       |     |                       |   |                    |   |
| Total RUP Abipraya         | 111                                    | Total Tender Abipraya | 109 | Tender Sedang Diikuti | 0 | Total Kontrak Saya | 0 |
|                            |                                        |                       |     |                       |   |                    |   |
|                            |                                        |                       |     |                       |   |                    |   |
|                            |                                        |                       |     |                       |   |                    |   |
|                            |                                        |                       |     |                       |   |                    |   |
|                            |                                        |                       |     |                       |   |                    |   |
|                            |                                        |                       |     |                       |   |                    |   |
| © 2019   Abipraya E-Procur | rement All Rights Reserve   Version 2  |                       |     |                       |   |                    |   |

#### 3. Klik Total RUP Abipraya

| ← → C ☆ 0 🖉 eproclar              | rantas-abipraya.co.id/dashboard |                            |     |                       |   |                    | … ⊠ ☆ II\ ED ∞ \$ ≡             |
|-----------------------------------|---------------------------------|----------------------------|-----|-----------------------|---|--------------------|---------------------------------|
| 😡 e-Procurement 🙆 Dash            | aboard 🗎 RUP 📢 Tender           | 🛿 Data Rekanan 🛯 🕲 Kontrak |     |                       |   | 🕒 User Guide       | & PT BRANTAS ABIPRAYA PERSERO * |
| Total RUP Abipraya                | 111                             | Total Tender Abipraya      | 109 | Tender Sedang Diikuti | 0 | Total Kontrak Saya | 0                               |
|                                   |                                 |                            |     |                       |   |                    |                                 |
|                                   |                                 |                            |     |                       |   |                    |                                 |
|                                   |                                 |                            |     |                       |   |                    |                                 |
|                                   |                                 |                            |     |                       |   |                    |                                 |
|                                   |                                 |                            |     |                       |   |                    |                                 |
|                                   |                                 |                            |     |                       |   |                    |                                 |
|                                   |                                 |                            |     |                       |   |                    |                                 |
| © 2019   Abipraya E-Procurement A | Il Rights Reserve   Version 2   |                            |     |                       |   |                    |                                 |

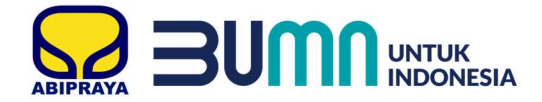

4. Setelah tampil list RUP, klik paket pada nama paket yang ingin dilihat.

| Dashboard 🗎 RUP 📢         | Tender 🔋 Data Rekanan                                                                                                    | 🕫 Kontrak                                                                                                    |                                                                                                    |                                                                                                    |                                                                                                    | 🕅 User Guide                                                                                                    | A PT BRANTAS ABIPRAYA PERS                                                                                                    |
|---------------------------|----------------------------------------------------------------------------------------------------|----------------------------------------------------------------------------------------------------|----------------------------------------------------------------------------------------------------|----------------------------------------------------------------------------------------------------|----------------------------------------------------------------------------------------------------|----------------------------------------------------------------------------------------------------|----------------------------------------------------------------------------------------------------|
|                           |                                                                                                    |                                                                                                    |                                                                                                    |                                                                                                    |                                                                                                    |                                                                                                    |                                                                                                    |
| ian (RUP)                 |                                                                                                    |                                                                                                    |                                                                                                    |                                                                                                    |                                                                                                    |                                                                                                    |                                                                                                    |
| na Umum Pengadaan (RUP) a | dalah daftar rencana Pengadaan i                                                                                                    | sarang/Jasa yang AKAN dilaksanakan oleh PT Branta                                                                                                    | s Abipraya (Persi                                                                                                    | ero).                                                                                                    |                                                                                                    |                                                                                                    |                                                                                                    |
|                           |                                                                                                    |                                                                                                    |                                                                                                    |                                                                                                    |                                                                                                    |                                                                                                    | T Blog Date                                                                                                    |
|                           |                                                                                                    |                                                                                                    |                                                                                                    |                                                                                                    |                                                                                                    |                                                                                                    | 1 1111 000                                                                                                    |
| Nama Pa                   | ket RUP                                                                                                    | HPS (IDR                                                                                                    |                                                                                                    | Jenis Tender                                                                                                    | Metode Tender                                                                                                    |                                                                                                    | Rencana Tgl Tender                                                                                                    |
| 59 Pekerjaa               | n Grassblock                                                                                                    |                                                                                                    | 183.961.057                                                                                                    | Jasa Konstruksi                                                                                                    | Tender Cepat                                                                                                    |                                                                                                    | 03-jan-2021                                                                                                    |
| 28 Pekerjaa               | n Pemasangan Sanitair                                                                                                    |                                                                                                    | 252.184,415                                                                                                    | Jasa Konstruksi                                                                                                    | Tender Cepat                                                                                                    |                                                                                                    | 01-Jan-2021                                                                                                    |
| 15 Pengada                | an tanah subur                                                                                                    |                                                                                                    | 609.925.085                                                                                                    | Barang                                                                                                    | Tender Cepat                                                                                                    |                                                                                                    | 15-Dec-2020                                                                                                    |
| 07 Pengada                | an Material Genset                                                                                                    |                                                                                                    | 323.149.500                                                                                                    | Barang                                                                                                    | Tender Cepat                                                                                                    |                                                                                                    | 10-Dec-2020                                                                                                    |
| 45 Pekerjaa               | n Plint Polish 100x600                                                                                                    |                                                                                                    | 610.432.342                                                                                                    | Jasa Konstruksi                                                                                                    | Tender Cepat                                                                                                    |                                                                                                    | 01-Dec-2020                                                                                                    |
| 01 Pekerjaa               | n Pemasangan Keramik Dinding                                                                                                    |                                                                                                    | 431.149.561                                                                                                    | Jasa Konstruksi                                                                                                    | Tender Cepat                                                                                                    |                                                                                                    | 01+Dec-2020                                                                                                    |
| 22 Pengada                | an Rabat Beton                                                                                                    |                                                                                                    | 406.094.398                                                                                                    | Barang                                                                                                    | Tender Cepat                                                                                                    |                                                                                                    | 01-Dec-2020                                                                                                    |
| 54 Pekerjaa               | n Baja Lift & Separator Beam                                                                                                    |                                                                                                    | 427.613.057                                                                                                    | Jasa Konstruksi                                                                                                    | Tender Cepat                                                                                                    |                                                                                                    | 01-Dec-2020                                                                                                    |
| 08 Pekerjaa               | n Bouven                                                                                                    |                                                                                                    | 279.994.077                                                                                                    | Jasa Konstruksi                                                                                                    | Tender Cepat                                                                                                    |                                                                                                    | 23-Nov-2020                                                                                                    |
| 37 Pekerjaa               | n Screed                                                                                                    |                                                                                                    | 398.780.113                                                                                                    | Jasa Konstruksi                                                                                                    | Tender Cepat                                                                                                    |                                                                                                    | 23-Nov-2020                                                                                                    |
| Menampilkan 1-10 dari 111 | Data                                                                                                    |                                                                                                    |                                                                                                    |                                                                                                    |                                                                                                    |                                                                                                    | ¢Prev 1 v Next?                                                                                                    |
|                           | An (RUP)<br>Nama Pingadan (RUP) a<br>29 Pikkerjaa<br>30 Pikkerjaa<br>31 Pikkerjaa<br>32 Pikkerjaa<br>31 Pikkerjaa<br>32 Pikkerjaa<br>33 Pikkerjaa<br>34 Pikkerjaa | An RUP) A Dist Sub Addar Andre Andre | an (RUP)  A Uman Progetain (RUP) addah daftar renaras Pengatan Barangijasa yang AKKH diakanakan oleh Pf Branza  A Barangian Gazababa, A Barangian Gazababa, A Barangian Pensaragang Saratar Pengadaan Katerai Grosel Pengadaan Materai Grosel Pengadaan Materai Grosel Pengadaan Materai Grosel Pengadaan Remai Brang<br>Pengadaan Katerai Brande Pengadaan Materai Brande Pengadaan Materai Brande Pengadaan Materai Brande Pengadaan Barangi Bransi Brande Pengadaan Barangi Bransi Brande Pengadaan Barangi Brande Pengadaan Barangi Brande P | an RUVF<br>a Uniter Projektion (Advin renoran Pengakan Barengises yang AAAW diakanakan dek) PT Brandez Akiproya (Pens<br>Akaria Faket Rul) Advin datar renoran Pengakan Barengises yang AAAW diakanakan dek) PT Brandez Akiproya (Pens<br>Pengakan Casatakan di Santa (Pensa)<br>Pengakan Kalan datar denorat<br>Pengakan Kalan datar denorat<br>Pengakan Kalan datar denorat<br>Pengakan Kalan datar denorat<br>Pengakan Kalan datar denorat<br>Pengakan Kalan datar denorat<br>Pengakan Kalan datar denorat<br>Pengakan Kalan datar denorat<br>Pengakan Kalan datar denorat<br>Pengakan Kalan datar denorat<br>Pengakan Kalan datar denorat<br>Pengakan Kalan datar denorat<br>Pengakan Kalan datar denorat<br>Pengakan Kalan datar denorat<br>Pengakan bagi Lifa Sigaratar Ream<br>Pengakan Bagi Lifa Sigaratar Ream<br>Pengakan Bagi Lifa Sigaratar Re | an RUFJ  a Unum Pengdatan RUF yakish datur metana Pengdatan Burangiasa yang XAVA dilakaanalan dah Pf Berata Abipaya Perami.  Narna Pendatan RUFA data Madarada Geneta Penggatan tanah badar Madarada Geneta Penggatan tanah badar Madarada Geneta Penggatan tanah bada Madarada Geneta Penggatan tanah bada Madarada Geneta Penggatan tanah bada Madarada Geneta Penggatan tanah bada Madarada Geneta Penggatan tanah bada Madarada Geneta Penggatan tanah bada Madarada Geneta Penggatan tanah bada Madarada Geneta Penggatan tanah bada Madarada Geneta Penggatan tanah bada Madarada Geneta Penggatan tanah bada Madarada Geneta Penggatan tanah bada Madarada Geneta Penggatan tanah bada Madarada Geneta Penggatan tanah bada Madarada Geneta Penggatan tanah bada Madarada Penggatan Bada Badara Penggatan Bada Badara Penggatan Bada Badara Penggatan Bada Badara Penggatan Bada Badara Penggatan Badara Penggatan Bada Badara Penggatan Badara Penggatan Bada Badara Penggatan Bada Badara Penggatan Badara Penggatan Badara Penggatan Badara Penggatan Badara Penggatan Penggatan Badara Penggatan Badara Penggatan Badara Penggatan Badara Penggatan Badara Penggatan Badara Penggatan Penggatan Badara Penggatan Penggatan Penggatan Badara Penggatan Penggatan Penggatan Penggatan Penggatan Penggatan Penggatan Penggatan Penggatan Penggatan Penggatan Penggatan Penggatan Penggatan Penggatan Penggatan Penggatan Penggatan Penggatan Penggatan Penggatan Penggatan Penggatan Penggatan Penggatan Penggatan Penggatan | an RUFJ  a Unitra Palet 8/0 Perspective Burgestein Burgestein Strangises ying AAAA dikasanakan dah Yif Sintas Aklipinya (Hivano).  Nartia Palet 8/0 Perspective Burgestein Burgestein Strangises ying AAAA dikasanakan dah Yif Sintas Aklipinya (Hivano).  Nartia Palet 8/0 Perspective Burgestein Burgestein Strangises ying AAAA dikasanakan dah Yif Sintas Aklipinya (Hivano).  Nartia Palet 8/0 Perspective Burgestein Burgestein Strangises ying AAAA dikasanakan dah Yif Sintas Aklipinya (Hivano).  Nartia Palet 8/0 Perspective Burgestein Burgestein Strangises ying AAAA dikasanakan dah Yif Sintas Aklipinya (Hivano).  Perspective Meanagan Sintas Rutter 2014 Strangises Burgestein Strangises Teadro Copat Strangises Perspective Madera Strangises Burgestein Strangises Rutter 2014 Strangises Burgestein Burgestein Strangises Rutter 2014 Strangises Burgestein Burgestein Rutter 2014 Strangises Burgestein Burgestein Burgest | an RUFJ  a Unitra Faket RUF Applaan Baregaan Baregaan Bar |

5. Maka akan tampil detail paket tersebut.

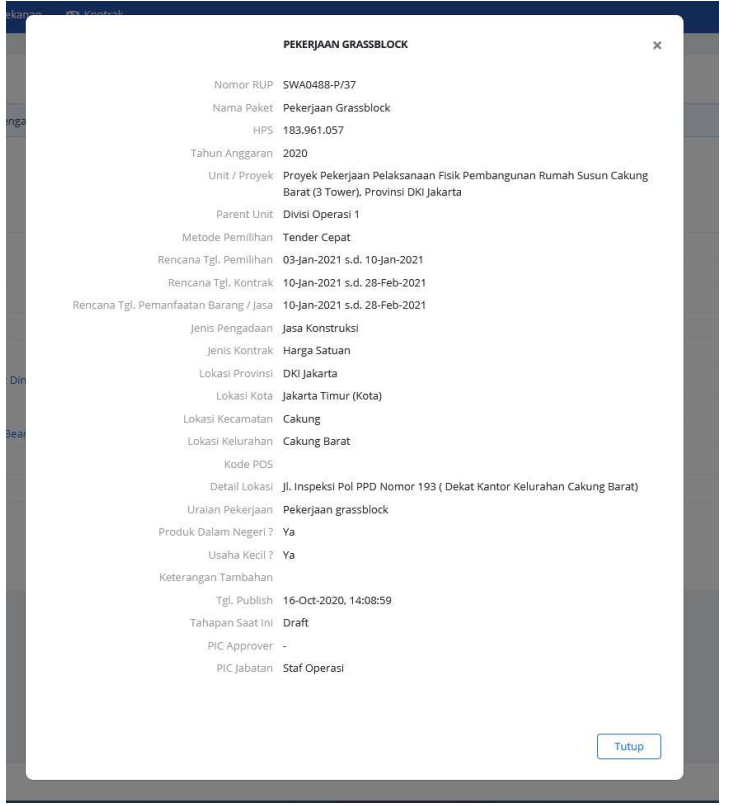

| 1 | Nomor RUP      | Nomor RUP                                             |
|---|----------------|-------------------------------------------------------|
| 2 | Nama Paket     | Nama paket pekerjaan/pengadaan yang akan dilaksanakan |
| 3 | HPS            | Harga Perkiraan Sendiri                               |
| 4 | Tahun Anggaran | Tahun Anggaran                                        |
| 5 | Unit/Proyek    | Unit/Proyek yang akan melaksanakan pengadaan          |

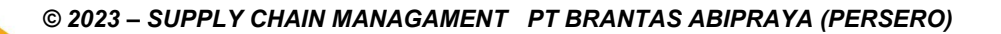

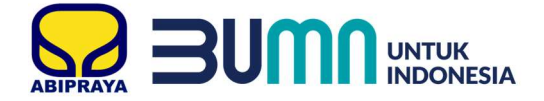

## 6 Parent Unit Apabila proyek maka parent unit adalah unit bisnis.

Apabila unit kerja (Departemen) maka parent unit adalah Direksi.

7 Metode Pemilihan Metode tender yang akan dipakai.

| No | Metode Pemilihan        | Deskripsi                                                                                                    |
|----|-------------------------|----------------------------------------------------------------------------------------------------|
| 1  | Pengadaan Langsung      | Pengadaan Langsung adalah metode pemilihan melalui pembelian langsung<br>untuk mendapatkan barang/jasa yang bernilai paling banyak Rp100.000.000,0<br>(Seratus Juta Rupiah)                                                                                                    |
| 2  | Penunjukan Langsung     | Penunjukan Langsung adalah metode pemilihan melalui penunjukan langsun<br>dengan menunjuk langsung 1 (satu) atau lebih rekanan dalam keadaan<br>tertentu.                                                                                                    |
| 3  | Tender Cepat            | Tender Cepat adalah tender yang dilakukan pada metode pemilihan rekanan<br>untuk pemenuhan kebutuhan dengan mengundang rekanan dalam DRT yang<br>tidak lagi memerlukan penilaian kualifikasi, evaluasi penawaran administrasi,<br>dan evaluasi penawaran teknis.                                                              |
| 4  | Tender Harga Terendah   | Tender Harga Terendah adalah tender yang dilakukan dengan metode evalua<br>penawaran untuk mendapatkan rekanan berdasarkan harga terendah.                                                                                                    |
| 5  | E-reverse Auction       | adalah metode penawaran secara berulang.                                                                                                    |
| 6  | Privillege              | adalah pemberian hak penawaran kepada Rekanan Prioritas yang disampaika<br>pada proses pemilihan akhir, tanpa mengikuti proses pemilihan sebelumnya,<br>yang hanya diikuti oleh dua Rekanan yaitu Rekanan Prioritas dan Rekanan yai<br>terpilih berdasarkan hasil pemilihan dengan metode penawaran harga secara<br>berulang. |
| 7  | Right to Match          | adalah hak yang dimiliki oleh Unit Abipraya, dalam mengambil paket pekerjaa<br>yang pengadaannya telah diproses pada pemilihan, untuk dikerjakan sendiri<br>sehingga tidak memerlukan rekanan.                                                                                                    |
| 8  | Sistem Nilai            | adalah metode evaluasi penawaran untuk mendapatkan rekanan berdasarka<br>metode biaya dan kombinasi nilai sesuai kriteria yang ditentukan sebelum<br>proses pemilihan.                                                                                                    |
| 9  | Sistem Nilai (Undangan) | Sama seperti poin 8 diatas, namun panitia PBJ yang menentukan siapa saja<br>Rekanan yang diundang untuk ikut Tender.                                                                                                    |

| 8  | Rencana Tgl<br>Pemilihan                  | Rencana dimulai dan berakhirnya tender.                              |
|----|-------------------------------------------|----------------------------------------------------------------------|
| 9  | Rencana Tgl<br>Kontrak                    | Rencana dimulai dan berakhirnya kontrak.                             |
| 10 | Rencana Tgl<br>Pemanfaatan<br>Barang/Jasa | Rencana pemakaian barang/jasa.                                       |
| 11 | Jenis Pengadaan                           | Jenis Pengadaan barang/Jasa Konstruksi/Jasa Konsultansi/Jasa Lainnya |

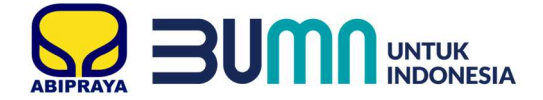

#### 12 Jenis Kontrak

| No | Jenis Kontrak                               | Ketentuan                                                                                                    |
|----|---------------------------------------------|----------------------------------------------------------------------------------------------------|
| 1  | Lumpsum                                     | adalah jenis kontrak dengan ruang lingkup pekerjaan dan jumlah harga yang pasti dan tetap dalam batas waktu tertentu.                                                                                                    |
| 2  | Harga Satuan                                | adalah jenis kontrak pengadaan barang/pekerjaan konstruksi/jasa lainnya<br>dengan harga satuan yang tetap untuk setiap satuan atau unsur pekerjaan<br>dengan spesifikasi teknis tertentu atas penyelesaian seluruh pekerjaan dalam<br>batas waktu yang telah ditetapkan. |
| 3  | Waktu Penugasan                             | adalah jenis kontrak jasa konsultansi untuk pekerjaan yang ruang lingkupnya<br>belum bisa didefinisikan dengan rinci dan/atau waktu yang dibutuhkan untuk<br>menyelesaikan pekerjaan belum bisa dipastikan.                                                              |
| 4  | Kontrak Payung                              | adalah jenis kontrak harga satuan dalam periode waktu tertentu untuk<br>barang/jasa yang belum dapat ditentukan volume dan/atau waktu<br>pengirimannya pada saat kontrak ditandatangani.                                                                                 |
| 5  | Kontrak Gabungan Lumsum<br>dan Harga Satuan | adalah jenis kontrak pengadaan barang/pekerjaan konstruksi/jasa lainnya<br>gabungan dalam 1 (satu) pekerjaan yang diperjanjikan.                                                                                                    |
| 6  | Kontrak Terima Jadi ( <i>Turnkey</i> )      | adalah kontrak pengadaan pekerjaan konstruksi dengan jumlah harga yang<br>pasti dan tetap sampai dengan pekerjaan selesai dalam batas waktu tertentu.                                                                                                    |

| 13                   | Lokasi Provinsi                                                           | Lokasi proyek                                                                                                    |
|----------------------|---------------------------------------------------------------------------|----------------------------------------------------------------------------------------------------|
| 14                   | Lokasi Kota                                                               | Lokasi proyek                                                                                                    |
| 15                   | Lokasi Kecamatan                                                          | Lokasi proyek                                                                                                    |
| 16                   | Lokasi Kelurahan                                                          | Lokasi proyek                                                                                                    |
| 17                   | Kode Pos                                                                  | Lokasi proyek                                                                                                    |
| 18                   | Detail Lokasi                                                             | Alamat detail proyek atau letak detail lokasi proyek.                                                                                                    |
| 19                   | Uraian Pekerjaan                                                          | Deskripsi pengadaan seperti list pekerjaan, spesifikasi dll.                                                                                                    |
| 20                   | Produk Dalam<br>Negeri?                                                   | Ketentuan penggunaan produk dalam negeri.                                                                                                    |
|                      |                                                                           |                                                                                                    |
| 21                   | Usaha Kecil?                                                              | Klasifikasi usaha yang dapat mengikuti tender.                                                                                                    |
| 21<br>22             | Usaha Kecil?<br>Keterangan<br>Tambahan                                    | Klasifikasi usaha yang dapat mengikuti tender.<br>Keterangan tambahan tentang syarat-syarat atau lainnya.                                                                                 |
| 21<br>22<br>23       | Usaha Kecil?<br>Keterangan<br>Tambahan<br>Tanggal Publish                 | Klasifikasi usaha yang dapat mengikuti tender.<br>Keterangan tambahan tentang syarat-syarat atau lainnya.<br>Tanggal RUP dipublish/revisi terakhir kali.                                  |
| 21<br>22<br>23<br>24 | Usaha Kecil?<br>Keterangan<br>Tambahan<br>Tanggal Publish<br>PIC Approver | Klasifikasi usaha yang dapat mengikuti tender.<br>Keterangan tambahan tentang syarat-syarat atau lainnya.<br>Tanggal RUP dipublish/revisi terakhir kali.<br>PIC yang akan menyetujui RUP. |

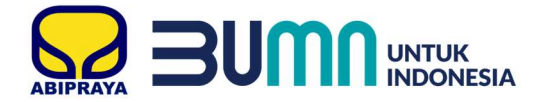

#### H. Lihat Daftar Tender

- 1. Akses website eproc.brantas-abipraya.co.id
- 2. Setelah login, maka akan tampil halaman Dashboard.

| ← → ♂ ☆ 0               | 🖉 eprocibrantas-abipraya.co.id/dashboard   |                        |     |                       |   |                    |                                 |
|-------------------------|--------------------------------------------|------------------------|-----|-----------------------|---|--------------------|---------------------------------|
| 😡 e-Procurement         | A Dashboard     B RUP     Set Tender     E | Data Rekanan 🧐 Kontrak |     |                       |   | 🕒 User Guide       | 🚊 PT BRANTAS ABIPRAYA PERSERO 👻 |
| Total RUP Abipra        | aya<br>111                                 | Total Tender Abipraya  | 109 | Tender Sedang Diikuti | 0 | Total Kontrak Saya | 0                               |
|                         |                                            |                        |     |                       |   |                    |                                 |
|                         |                                            |                        |     |                       |   |                    |                                 |
|                         |                                            |                        |     |                       |   |                    |                                 |
|                         |                                            |                        |     |                       |   |                    |                                 |
|                         |                                            |                        |     |                       |   |                    |                                 |
|                         |                                            |                        |     |                       |   |                    |                                 |
|                         |                                            |                        |     |                       |   |                    |                                 |
| © 2019   Abipraya E-Pro | curement All Rights Reserve   Version 2    |                        |     |                       |   |                    |                                 |

#### 3. Klik Total Tender Abipraya

| ← → ♂ ✿ ወ Ø ≪                | proc.brantas-abipraya.co.id/dashboard |                        |     |                       |   |                    | … ⊠ ☆ II\ ED ∞ ® ≡              |
|------------------------------|---------------------------------------|------------------------|-----|-----------------------|---|--------------------|---------------------------------|
| 😡 e-Procurement 🛛 👧          | Dashboard 🗎 RUP 📢 Tender 🗐            | Data Rekanan 🥵 Kontrak |     |                       |   | 🕒 User Guide       | 8 PT BRANTAS ABIPRAYA PERSERO * |
| Total RUP Abipraya           | 111                                   | Total Tender Abipraya  | 109 | Tender Sedang Diikuti | 0 | Total Kontrak Saya | 0                               |
|                              |                                       |                        |     |                       |   |                    |                                 |
|                              |                                       |                        |     |                       |   |                    |                                 |
|                              |                                       |                        |     |                       |   |                    |                                 |
|                              |                                       |                        |     |                       |   |                    |                                 |
|                              |                                       |                        |     |                       |   |                    |                                 |
| © 2019   Abipraya E-Procuren | nent All Rights Reserve   Version 2   |                        |     |                       |   |                    |                                 |

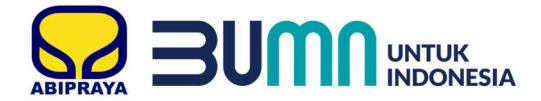

4. Akan tampil seperti gambar dibawah ini.

|                                                             | 🔍 Cari Te       | nder                   |     | Tender Yang Sedang Dikuti                                                                                                    | 🖄 Tender Yang Telah Dikuti                                                        |
|-------------------------------------------------------------|-----------------|------------------------|-----|----------------------------------------------------------------------------------------------------|-----------------------------------------------------------------------------------|
| ilter Pencarian Tender<br>ata Kunci Tender<br>Contoh : Besi |                 |                        | 1   | #1: Pekerjaan Baja Gedang Co Working Space (Penunjang Penelitian)<br>(Divisi Operasi 1) Proyek Nakejaan Penebangunan Infrastruktur Laboratorium Traditional Food GMP Fad<br>(2) Yogukierta, Gurung ISBU (Solo,) Playm, Fleym | 10 Nov 2020 sid 16-Nov 2020<br>Pengunuman,<br>Pendaturan, dan Dokumen<br>Pendihan |
| ahun                                                        |                 | Bulan                  |     | Jasa Konstruksi Non Kecil Tender Cepat                                                                                                    |                                                                                   |
| Semua Tahun                                                 | *               | Semua Bulan            | *   |                                                                                                    |                                                                                   |
| ategori                                                     |                 | Kualifikasi            |     | #2 : Pekerjaan Baja Gedung Laboratorium Kimia                                                                                                    | 5 10 New 2020 Sel 16-New 2020                                                     |
| Semua Kategori                                              | *               | Semua Kualifikasi      | w   | (Divisi Operasi 1) Proyek Pekerjaan Pembangunan Infrastruktur Laboratorium Traditional Food GMP Fact                                                                                                    |                                                                                   |
| P5                                                          |                 | Metode Pemilihan       |     | Di Yogyakarta, Gunung Kotul (Katu), Playen, Playen                                                                                                    | Pendaftaran, dan Dokumen                                                          |
| Semua HPS                                                   | *               | Semua Metode Pemilihan | . 4 | Jasa Konstruksi Non Kecil Tender Cepat                                                                                                    | Perminan                                                                          |
| atus Tender                                                 |                 | Unit Kerja / Bisnis    |     |                                                                                                    |                                                                                   |
| Semua Status                                                | ~               | Semua Unit             | *   | #3 : Pekerjaan Baja Gedung Invivo                                                                                                    | 10 May 2020 and 16 May 2020                                                       |
| royek                                                       |                 |                        |     | (Divisi Operasi 1) Proyek Pekerjaan Pembangunan Infrastruktur Laboratorium Traditional Food GMP Faci                                                                                                    | Peopliminan                                                                       |
|                                                             |                 |                        | *   | Di Yogyakart 6 urung Kidul (Kab.), Playen, Playen                                                                                                    | Pendaftaran, dan Dokumen                                                          |
| ntuk menampilkan Proyek h                                   | arap pilih Unit | Kerja/Bisnis           |     | Jasa Konstruksi Kecil Tender Cepat                                                                                                    | Pemilian                                                                          |
| rovinsi                                                     |                 | Kota/Kabupaten         |     |                                                                                                    |                                                                                   |
| Semua Provinsi                                              | Ŧ               | Semua Kota/Kab.        | ×   | #4: Pekerjaan Baja Gedung GMP                                                                                                    |                                                                                   |
| ecamatan                                                    |                 | Kelurahan              |     | (Divisi Operasi 1) Proyek Pekerjaan Pembangunan Infrastruktur Laboratorium Traditional Food GMP Faci                                                                                                    | Renting and 16-NOV-2020                                                           |
| Semua Kecamatan                                             | ٣               | Semua Kelurahan        | *   | Di Yogyakarta, Gunung Kidul (Kab.), Playen, Playen                                                                                                    | Pendaftaran, dan Dokumen                                                          |
| Q Carl Tender Reset                                         | Riber           |                        |     | Jasa Konstruksi Non Kecil Tender Cepat 7                                                                                                    | Pemilhan                                                                          |
|                                                             |                 |                        |     | 45 : Pengadaan Material Besi Beton BJTP 280 dan BJTP 4208 Proyek Penataan Kawasan Kota Kupang                                                                                                    | 00 May 2020 and 20 May 2020                                                       |
|                                                             |                 |                        |     | (Divisi Operasi 1) Proyek Pekerjaan Penataan Kawasan Kota Kupang Provinsi Nusa Tenggara Timur                                                                                                    | Pergrumman                                                                        |
|                                                             |                 |                        |     | Nusa Tenggara Timur, Kupang (Kota), Kota Lama, Pasir Panjang                                                                                                    | Pendaftaran, dan Dokumen                                                          |

| 1 | Review Paket                 | Berisi nama paket, unit pengguna barang/jasa, dan alamat proyek.                                                     |
|---|------------------------------|----------------------------------------------------------------------------------------------------|
| 2 | Tahapan Tender               | Tahapan tender saat ini. Anda dapat mengikuti tender apabila tahapan saat ini<br>adalah Pengumuman atau Pendaftaran. |
| 3 | Nilai HPS                    | HPS atau Harga Perkiraan Sendiri adalah anggaran yang dialokasikan pada<br>paket pengadaan tersebut.                 |
| 4 | Jenis Pengadaan              | Jenis Pengadaan barang/Jasa Konstruksi/Jasa Konsultansi/Jasa Lainnya.                                                |
| 5 | Jadwal Pelaksanaan<br>Tender | Tanggal mulai dan tanggal selesai rencana pelaksanaan tender yang telah ditetapkan oleh Tim PBJ.                     |
| 6 | Klasifikasi Rekanan          | Klasifikasi minimal rekanan yang dapat mendaftar pada paket tender sesuai izin usaha yang dimiliki berlaku.          |

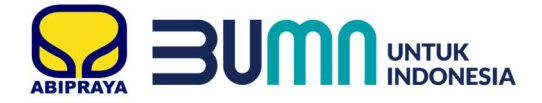

#### 7 Metode Pemilihan

| No | Metode Pemilihan        | Deskripsi                                                                                                    |
|----|-------------------------|----------------------------------------------------------------------------------------------------|
| 1  | Pengadaan Langsung      | Pengadaan Langsung adalah metode pemilihan melalui pembelian langsung<br>untuk mendapatkan barang/jasa yang bernilai paling banyak Rp100.000.000,00<br>(Seratus Juta Rupiah)                                                                                                    |
| 2  | Penunjukan Langsung     | Penunjukan Langsung adalah metode pemilihan melalui penunjukan langsung<br>dengan menunjuk langsung 1 (satu) atau lebih rekanan dalam keadaan<br>tertentu.                                                                                                    |
| 3  | Tender Cepat            | Tender Cepat adalah tender yang dilakukan pada metode pemilihan rekanan<br>untuk pemenuhan kebutuhan dengan mengundang rekanan dalam DRT yang<br>tidak lagi memerlukan penilaian kualifikasi, evaluasi penawaran administrasi,<br>dan evaluasi penawaran teknis.                                                                |
| 4  | Tender Harga Terendah   | Tender Harga Terendah adalah tender yang dilakukan dengan metode evaluasi penawaran untuk mendapatkan rekanan berdasarkan harga terendah.                                                                                                    |
| 5  | E-reverse Auction       | adalah metode penawaran secara berulang.                                                                                                    |
| 6  | Privillege              | adalah pemberian hak penawaran kepada Rekanan Prioritas yang disampaikan<br>pada proses pemilihan akhir, tanpa mengikuti proses pemilihan sebelumnya,<br>yang hanya diikuti oleh dua Rekanan yaitu Rekanan Prioritas dan Rekanan yang<br>terpilih berdasarkan hasil pemilihan dengan metode penawaran harga secara<br>berulang. |
| 7  | Right to Match          | adalah hak yang dimiliki oleh Unit Abipraya, dalam mengambil paket pekerjaan<br>yang pengadaannya telah diproses pada pemilihan, untuk dikerjakan sendiri<br>sehingga tidak memerlukan rekanan.                                                                                                    |
| 8  | Sistem Nilai            | adalah metode evaluasi penawaran untuk mendapatkan rekanan berdasarkan<br>metode biaya dan kombinasi nilai sesuai kriteria yang ditentukan sebelum<br>proses pemilihan.                                                                                                    |
| 9  | Sistem Nilai (Undangan) | Sama seperti poin 8 diatas, namun panitia PBJ yang menentukan siapa saja<br>Rekanan yang diundang untuk ikut Tender.                                                                                                    |

#### Pemilihan Metode tender yang akan dipakai.

#### I. Cara Mengikuti Tender

#### 1. Akses website eproc.brantas-abipraya.co.id

2. Setelah login, maka akan tampil halaman Dashboard.

| ← → C ☆ 0 Ø eprocibra               | antas-abipraya.co.id/dashboard |                        |     |                       |   |                    | … © ☆ I\ C) ∞ @ Ξ               |
|-------------------------------------|--------------------------------|------------------------|-----|-----------------------|---|--------------------|---------------------------------|
| 🥪 e-Procurement 💿 Dashb             | board 🛗 RUP 📢 Tender 🔒         | Data Rekanan 🧐 Kontrak |     |                       |   | 🕒 User Guide       | 🙎 PT BRANTAS ABIPRAYA PERSERO 🝷 |
| Total RUP Abipraya                  | 111                            | Total Tender Abipraya  | 109 | Tender Sedang Diikuti | 0 | Total Kontrak Saya | 0                               |
|                                     |                                |                        |     |                       |   |                    |                                 |
|                                     |                                |                        |     |                       |   |                    |                                 |
|                                     |                                |                        |     |                       |   |                    |                                 |
|                                     |                                |                        |     |                       |   |                    |                                 |
|                                     |                                |                        |     |                       |   |                    |                                 |
|                                     |                                |                        |     |                       |   |                    |                                 |
|                                     |                                |                        |     |                       |   |                    |                                 |
|                                     |                                |                        |     |                       |   |                    |                                 |
| © 2019   Abipraya E-Procurement All | Rights Reserve   Version 2     |                        |     |                       |   |                    |                                 |

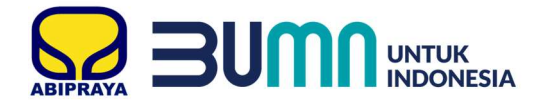

3. Klik Total Tender Abipraya

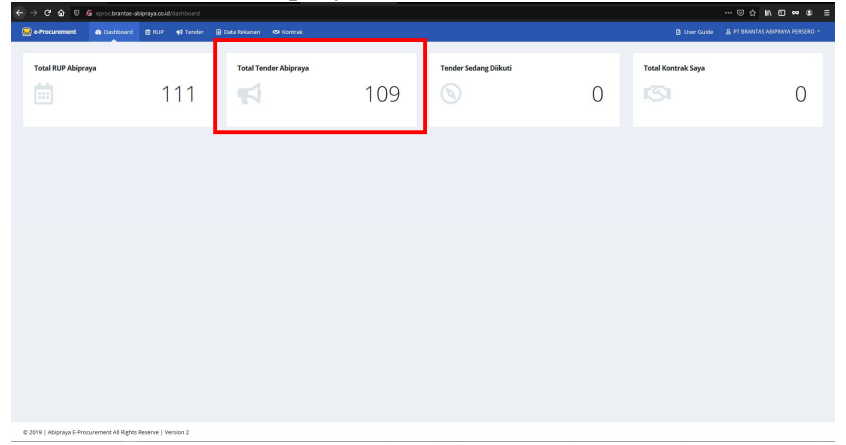

- 4. Pada daftar tender yang ada, silahkan pilih paket sesuai dengan bidang usaha Anda dengan cara klik 1 kali pada .
- 5. Setelah di klik akan tampil Info Tender seperti gambar dibawah.

| [testing] Simulasi Tender                                                                                                    |                                                                                                    |                                                      |                                                                                              |                                                                                                    |                                  | ×     |
|----------------------------------------------------------------------------------------------------|----------------------------------------------------------------------------------------------------|------------------------------------------------------|----------------------------------------------------------------------------------------------|----------------------------------------------------------------------------------------------------|----------------------------------|-------|
| D Info Tender                                                                                                    | Info Tender                                                                                                    |                                                      |                                                                                              |                                                                                                    |                                  |       |
| Justival     Pendaffaran     Pob. Pemilihan     Preneta     Anneyring     Penevaran     Calvan Pemerung     Calvan Pemerung     Magastan | Nerver Index (1993) AV00754001-5<br>hann Takini (Jeonragi Smalaua) Tenler<br>Unit / Prinyk Bapatomen Nedala<br>Unit Prinyk Deviden Coperal I<br>1651 Janesoco Balan ten<br>statogen Jana Communika<br>Matoda Handri Tender Copera Mahagana<br>Kauffalaua Kaci<br>Janhard Romanu, 11 Jane 2021 Mit 01-Feb 21 | 221<br>masuk 9940<br>1                               | Lokasi Pekerjaan<br>Detai Lokari<br>Status Tender<br>Tahapan Saat ini<br>Keterangan Tambahan | Protons : DKJ jakarta.<br>Kola / Akopaten : jakarta Timur (Kold)<br>Kolar Jinogea<br>Kolar Jima : Gyalang Cempedak<br>Uji Di Anyatata KAK - K Aantoo Pusat PF Bran<br>In Pogeas<br>Undergen<br>In Adalah Simulan Tender untuk Bahan Us                                                                                                    | Kas Abipraya<br>er Guide Rekanan |       |
| Chastel I canal                                                                                                    | Tim PBJ (Pengadaan Barang/Jasa)                                                                                                    |                                                      |                                                                                              |                                                                                                    |                                  |       |
|                                                                                                    | # Nama                                                                                                    | Sebagai                                              |                                                                                              | Entail                                                                                                    |                                  |       |
|                                                                                                    | 1                                                                                                    | Ketua                                                |                                                                                              | abipraya.co.id                                                                                                    |                                  |       |
|                                                                                                    | 2                                                                                                    | Tim Klantikasi & Negosiasi                           |                                                                                              | lease the lease the lease |                                  |       |
|                                                                                                    |                                                                                                    | Anggota                                              |                                                                                              | me and a state of the state of the state of |                                  |       |
|                                                                                                    |                                                                                                    | 2.0. B22000                                          |                                                                                              |                                                                                                    |                                  |       |
|                                                                                                    |                                                                                                    |                                                      |                                                                                              |                                                                                                    |                                  | Tutup |
| Kecamatan *                                                                                                    | Semua Kelurahan * Sulaw                                                                                                    | en Utara, Bulaang Mongordow (Kalu), Lotok, Metaluang |                                                                                              |                                                                                                    | Penyampaian Dosumen              |       |
| Tentine Small Film                                                                                                    | Dara                                                                                                    | ing Non Kecil Tender Cepat                           |                                                                                              |                                                                                                    | Penawaran                        |       |

- 6. Klik Pendaftaran pada sisi kiri.
- 7. Masukkan info PIC untuk paket tender tersebut.

| [testing] Simulasi Tender |                                     |                                                                |                                             |                             | ×   |
|---------------------------|-------------------------------------|----------------------------------------------------------------|---------------------------------------------|-----------------------------|-----|
| Info Tender               | Form Pendaftaran Tender             |                                                                |                                             |                             |     |
| Jadwal R Pendaftaran      | Anda belum melakukan pendaftara     | n untuk tender ini, untuk mendaftar silahkan isi form dibawah. |                                             |                             |     |
| Dok. Pemilihan            | Nama PIC perwakilan untuk Tender in | *                                                              |                                             |                             |     |
| 8 Peserta                 |                                     |                                                                |                                             |                             |     |
| 🛄 Aanwijzing              | Email yang dapat dihubungi (Satu Em | il Saja) *                                                     |                                             |                             |     |
| Penawaran                 | info                                | ld                                                             |                                             |                             |     |
| Calon Pemenang            | Nomor HP yang dapat dihubungi (Sat  | Nomor Saja) *                                                  |                                             |                             |     |
| 🕲 Negosiasi               | 00000000000                         |                                                                |                                             |                             |     |
| 8 Pemenang                |                                     |                                                                |                                             |                             |     |
|                           | Daftar Tender                       |                                                                |                                             |                             |     |
|                           |                                     |                                                                |                                             |                             | _   |
|                           |                                     |                                                                |                                             | Tut                         |     |
|                           |                                     |                                                                |                                             |                             | -14 |
|                           | Kota/Kabupaten                      |                                                                |                                             |                             |     |
| ovinsi 🔹                  | Semua Kota/Kab. 👻                   | #4 · Pengadaan Material Tiang Pancang Lokasi Bolaang           | Mongondow                                   |                             |     |
|                           | Kelurahan                           | (Divisi Operasi 1) Proyek Pekerjaan Pembangunan Infrastruk     | ktur Pascapanen Corn Drying Center (CDC) Pe | 07-Jan-2021 s/d 13-Jan-2021 |     |
| camatan 👻                 | Semua Kelurahan 👻                   | Sulawesi Utara, Bolaang Mongondow (Kab.), Lolak, Motaban       | le la la la la la la la la la la la la la   | Penyampaian Dokumen         |     |

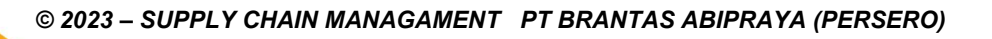

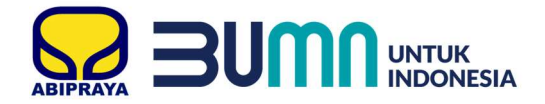

- 8. Klik Daftar Tender untuk mengikuti tender.
- 9. Apabila tampilan berwarna hijau seperti gambar dibawah, artinya Anda sudah terdaftar pada tender tersebut.

| (testing) Simulasi Tender                                               |                                                                                          | Of Harr California Of Di |
|-------------------------------------------------------------------------|------------------------------------------------------------------------------------------|--------------------------|
| D Info Tender<br>Ø Jadwal                                               | Status Pendaftaran                                                                       |                          |
| Pendattaran     Dok. Pemilihan     Reserta     Aanwijzing     Penawaran | Nama PIC pervekidan untuk Tender in i*<br>Email yang daput dihukungi (Satu Email Saja) * |                          |
| Calon Pernenang<br>S Negoslasi<br>S Pernenang                           | Nomor HP yang dapat dhudung (Satu Nomor Saja) *                                          |                          |
|                                                                         |                                                                                          | Tutup                    |

10. Silahkan pantau terus tahapan tender yang sedang berjalan pada Jadwal.

| D Info Tender           | Jadwal Tender                                    |                              |                 |                                                                                                    |
|-------------------------|--------------------------------------------------|------------------------------|-----------------|----------------------------------------------------------------------------------------------------|
| 😫 Jadwal                | Catatan - Jadwal bisa cala berubah sewaktu waktu |                              |                 |                                                                                                    |
| g Pendaftaran           |                                                  |                              |                 |                                                                                                    |
| C Dok Pemilihan         | # Keglatan                                       | Jadwal Keglatan              | Status          | Keterangan                                                                                                    |
| 0. Deserte              | 1 Undangan                                       | 12-Jan-2021                  | ✓ Selesai       |                                                                                                    |
| a Peserta               | 2 Pengumuman, Pendaftaran, dan Dokumen Pemilihan | 13-Jan-2021 s.d. 15-Jan-2021 | In Progres      |                                                                                                    |
| Aanwijzing<br>Penawaran | 3. Pemberian Penjelasan (Aanwijzing)             | 16-Jan-2021                  | 🚫 Belum Dimulai | (Pukul 09:00 s.d. 12:00 WIB) Peserta hadir di<br>Ruang Rapat lantai 5 Kantor Pusat PT Brantas<br>Abipraya (Persero) |
| Calon Pemenang          | 4 Penyampalan Dokumen Penawaran                  | 17-jan-2021 s.d. 21-jan-2021 | 🚫 Belum Dimulai | Maksimal pukul 23:59 WIB, via aplikasi<br>E-Procurement (http://eproc.brantas-<br>abipraya.co.id)                   |
| 8 Pemenang              | 5 Evaluasi Dokumen Penawaran                     | 22-Jan-2021 s.d. 23-Jan-2021 | 🚫 Belum Dimulai |                                                                                                    |
|                         | 6 Pengumuman Calon Pemenang                      | 24-Jan-2021                  | 🚫 Belum Dimulai | Via aplikasi E-Procurement                                                                                          |
|                         | 7 Sanggah                                        | 25-Jan-2021 s.d. 27-Jan-2021 | 🚫 Belum Dimulai |                                                                                                    |
|                         | 8 Pembuktian / Klarifikasi & Negosiasi Akhir     | 28-Jan-2021 s.d. 29-Jan-2021 | 🚫 Belum Dimulai |                                                                                                    |
|                         | 9 Usulan Penunjukan                              | 30-Jan-2021                  | 🚫 Belum Dimulai |                                                                                                    |
|                         | 10 Penetapan dan Pengumuman Pemenang             | 31-Jan-2021                  | 🚫 Belum Dimulai | Via aplikasi E-Procurement                                                                                          |
|                         | 11 Penandatanganan Surat Perjanjian              | 01-Feb-2021                  | 🚫 Belum Dimulai |                                                                                                    |
|                         |                                                  | - gra                        |                 | Pendaftaran, dan Dokumen                                                                                            |

| No. | Tahapan                           | Definisi                                                                                                    |
|-----|-----------------------------------|----------------------------------------------------------------------------------------------------|
| 1.  | Undangan                          | Pengiriman undangan kepada Rekanan terpilih.                                                                                                    |
| 2.  | Pengumuman                        | Pemberitahuan dimulainya tender.                                                                                                    |
| 3.  | Pendaftaran Peserta               | Waktu untuk mendaftar mengikuti paket tender.                                                                                                    |
| 4.  | Download Dokumen Pemilihan        | Waktu yang diberikan untuk mengunduh<br>dokumen pemilihan yang berisi Kerangka Acuan<br>Kerja (KAK), gambar, syarat & ketentuan<br>peserta, dan semacamnya. |
| 5.  | Pemberian Penjelasan (Aanwijzing) | Waktu untuk peserta dapat bertanya serta<br>memberikan informasi/masukan/klarifikasi<br>terhadap Dokumen Pemilihan yang telah<br>diberikan oleh Tim PBJ.    |
| 6.  | Penyampaian Dokumen Penawaran     | Waktu untuk peserta memberikan surat<br>penawaran harga serta syarat dokumen                                                                                |

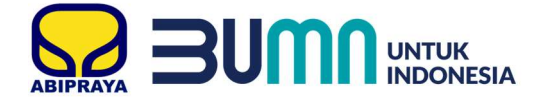

|     |                                          | pendukung yang telah disampaikan pada<br>Dokumen Pemilihan.                                                                                                    |
|-----|------------------------------------------|----------------------------------------------------------------------------------------------------|
| 7.  | Evaluasi Dokumen Penawaran               | Waktu untuk Tim PBJ melakukan proses evaluasi<br>terhadap dokumen penawaran. Apabila peserta<br>tidak melampirkan dokumen pendukung yang<br>disebutkan pada syarat & ketentuan peserta, maka<br>Tim PBJ dapat menggugurkan peserta.                                                                                                    |
| 8.  | Pengumuman Calon Pemenang                | Waktu untuk Tim PBJ mengumumkan hasil<br>evaluasi teknis maupun harga yang telah<br>dilakukan dan ditentukan posisi urutan harga<br>terendah maupun nilai tertinggi (jika metode<br>pemilihan sistem nilai / Seleksi untuk Konsultan)                                                                                                    |
| 9.  | Sanggah                                  | Waktu yang diberikan kepada peserta yang tidak<br>puas terhadap hasil pengadaan.                                                                                                    |
| 10. | Pembuktian/Klarifikasi & Negosiasi Akhir | Waktu untuk Tim PBJ mengklarifikasi dokumen<br>penawaran yang telah diberikan. Peserta yang<br>akan dinegosiasi dan diklarifikasi adalah Calon<br>Pemenang 1 saja. Apabila setelah diklarifikasi<br>tidak sesuai ekspektasi atau dokumen penawaran<br>dan syarat-syarat penawaran, Tim PBJ dapat<br>menggugurkan Calon Pemenang 1 dan<br>menunjuka Calon Pemenang 2 dan seterusnya<br>untuk dilakukan negosiasi dan klarifikasi. |
| 11. | Persetujuan dan Pengumuman Pemenang      | Waktu untuk Tim PBJ mengumumkan serta<br>menunjuk pemenang.                                                                                                    |
| 12. | Penandatanganan Surat Perjanjian         | Proses penandatanganan kontrak dilakukan.                                                                                                    |

### J. FAQ

| No  | Pertanyaan                                              | Jawaban                                                                                                    |
|-----|---------------------------------------------------------|----------------------------------------------------------------------------------------------------|
| 13. | Bagaimana Rekanan dapat ikut dalam proses<br>pengadaan? | Setiap rekanan yang ingin mengikuti proses<br>pengadaan, harus melalui proses seleksi terlebih<br>dahulu sehingga dapat menjadi Daftar Rekanan<br>Terseleksi. |
| 14. | Apa saja persyaratan untuk menjadi DRT?                 | untuk persyaratannya sebagai berikut:                                                                                                    |
|     |                                                         | 1. Izin usaha:                                                                                                    |
|     |                                                         | a. Untuk Jasa Konstruksi:                                                                                                    |
|     |                                                         | (jika sudah menggunakan OSS)                                                                                                    |
|     |                                                         | b. Untuk Penyedia Material Barang:                                                                                                    |

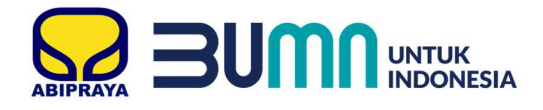

|     |                                                                                                    | <ul> <li>SPPKP, TDP, SIUP, IUP (bila pemilik tambang), NIB (jika sudah menggunakan OSS)</li> <li>c. Untuk Jasa Konsultansi:<br/>SPPKP, TDP, SIUP, Izin KAP (bila ada), NIB (jika sudah menggunakan OSS)</li> <li>d. Untuk Jasa Lainnya:<br/>SPPKP, TDP, SIUP, NIB (jika sudah menggunakan OSS)</li> <li>2. Akta: pendirian &amp; perubahan</li> <li>3. Pemilik &amp; pengurus: identitas ktp &amp; npwp</li> <li>4. Pengalaman: minimal 10 pengalaman dalam 10 tahun terakhir</li> <li>5. Pajak: bukti bayar 1 thn terakhir</li> <li>6. Adm. K3L: wajib untuk bidang usaha jasa konstruksi</li> </ul> |
|-----|----------------------------------------------------------------------------------------------------|----------------------------------------------------------------------------------------------------|
| 15. | Bagaimana cara agar calon Rekanan dapat<br>diproses menjadi DRT?                                                  | Melengkapi persyaratan menjadi DRT. Apabila<br>telah melengkapi, sistem akan merubah status<br>rekanan menjadi "Calon Rekanan - Siap<br>Klarifikasi". Artinya tim Abipraya sedang dalam<br>proses pemeriksaan data rekanan.                                                                                                    |
| 16. | Berapa lama proses pemeriksaan Data Rekanan<br>yang siap klarifikasi oleh tim Abipraya agar dapat<br>menjadi DRT? | Pemeriksaan Data Rekanan yang siap klarifikasi<br>akan diproses 1-3 hari kerja. Hasil pemeriksaan<br>akan diinformasikan melalui email PIC yang<br>telah didaftarkan.                                                                                                    |
| 17. | Berapa lama masa berlaku DRT?                                                                                     | Status DRT akan aktif selama 720 (Tujuh Ratus<br>Dua Puluh) hari kalender atau 2 tahun.                                                                                                    |
| 18. | Apakah setelah 2 tahun harus kualifikasi ulang?                                                                   | Ya, apabila selama 2 tahun menjadi DRT tidak<br>mendapatkan pekerjaan maka harus dikualifikasi<br>ulang.                                                                                                    |
| 19. | Dimana Rekanan dapat mengetahui kebutuhan pengadaan?                                                              | Kebutuhan pengadaan Abipraya dapat diketahui<br>dari pengumuman pada menu Tender yang ada di<br>eproc.brantas-abipraya.co.id dan/atau akan<br>diberitahukan melalui undangan ke masing-<br>masing email rekanan.                                                                                                    |
| 20. | Mengapa Calon Rekanan tidak bisa menjadi<br>DRT?                                                                  | <ul> <li>Beberapa alasan mengapa perusahaan yang<br/>meregister tidak bisa menjadi rekanan antara lain:</li> <li>1. Pada saat tertentu perusahaan kami belum<br/>memerlukan komoditi tertentu, sehingga calon<br/>rekanan dengan bidang usaha yang<br/>bersangkutan belum dipertimbangkan untuk<br/>menjadi DRT.</li> </ul>                                                                                                    |

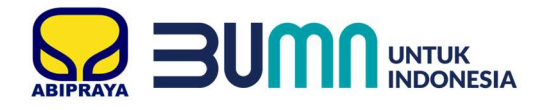

| 3     |                                                                                       |                                                                                                    |
|-------|---------------------------------------------------------------------------------------|----------------------------------------------------------------------------------------------------|
|       |                                                                                       | <ol> <li>Jumlah rekanan yang terdaftar pada saat<br/>tertentu sudah mencukupi untuk memenuhi<br/>kebutuhan.</li> <li>Persyaratan untuk menjadi rekanan belum<br/>dapat dipenuhi oleh calon rekanan.</li> <li>Pernah dan atau sedang ada permasalahan<br/>yang menyangkut kinerja yang tidak<br/>memuaskan dengan pengadaan sebelumnya<br/>dan/atau perusahaan BUMN lain dan/atau<br/>Kementrian/Lembaga/Pemerintah.</li> <li>Berdasarkan penilaian (<i>assessment</i>) atau<br/>referensi, bahwa calon rekanan yang<br/>bersangkutan mempunyai kinerja yang tidak<br/>baik atau masih perlu dipertimbangkan untuk<br/>dapat menjadi rekanan.</li> </ol> |
| 21. l | Mengapa Calon Rekanan tidak bisa melakukan<br>registrasi karena NPWP sudah terdaftar? | Karena sudah pernah dilakukan pendaftaran<br>sebelumnya oleh PIC yang berbeda.                                                                                                    |
| 22. 1 | Bagaimana jika password dan username<br>hilang/lupa?                                  | Silahkan membuat surat permintaan username<br>dan reset password yang ditandatangani oleh<br>Direktur. Apabila yang bertanda tangan bukan<br>Direktur, maka wajib melampirkan surat kuasa<br>dari Direktur atau surat tugas yang ditandatangani<br>Direktur atau surat keputusan atau akta<br>perusahaan atau surat lain yang menyatakan<br>bahwa yang bersangkutan adalah pejabat terkait.                                                                                                    |
| 23.   | Apa itu RUP?                                                                          | Rencana Umum Pengadaan (RUP) adalah<br>perencanaan pengadaan secara umum seperti<br>rencana tanggal tender/seleksi, nilai HPS,<br>kategori pengadaan, lokasi proyek dan metode<br>tender/seleksi.                                                                                                    |
| 24. 1 | Mengapa paket RUP tidak dapat ditemukan lagi?                                         | <ol> <li>RUP akan dihapus jika:</li> <li>RUP sudah melewati tanggal rencana tender;</li> <li>RUP sudah dalam pelaksanaan Tender;</li> <li>RUP dibatalkan.</li> </ol>                                                                                                    |

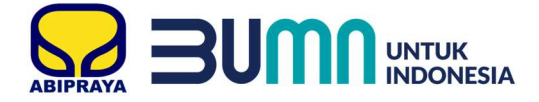

25. Mengapa ada paket di RUP tetapi tidak ada di Tender?

Beberapa alasan mengapa paket pengadaan tidak ada pada menu Tender antara lain:

- 1. Pengadaan yang telah direncanakan berubah sehingga tidak dapat dilaksanakan tender/seleksi.
- 2. Pengadaan yang telah direncakanan sedang dalam evaluasi ulang.
- 3. Pengadaan dibatalkan.
- 4. Perubahan metode tender/seleksi.

Apabila ada kesulitan dalam mengisi atau penggunaan dapat di tanyakan kepada Departemen Produksi.